# 제 1 장 영상 처리 기초

2

 픽셀기반처리, 영역기반처리, 기하학적처리
 Isual C++를 활용하여 윈도우 프로그램을 작성 할 수 있다.

- 영상처리 알고리즘의 부류를 설명할 수 있다.
- 영상 파일 형식 : RAW, PBM, PGM, PPM 거시되고 아고고즈이 버클르 서머숙 스 (
- 컬러모델 : RGB, CMY, HIS, YCbCr
- 샘플링, 양자화
- ♯ 다음 <mark>용어 및 개념</mark>을 설명할 수 있다.
- ♯ 영상처리의 정의를 설명할 수 있다.

## 1장의 학습 목표

2022-09-19

- 영상 압축/복원 등
- 영상의 특징 부각
- 기하학적 변환
- 영상의 화질 개선

영상처리란?

♯ 영상 처리 예

## 스캐너, 디지털 카메라등의 장치를 통하여 획득 되었거나 또는 컴퓨터로 생성된 영상을 원하는 목적에 맞게 조작하는 것

# 다른 분야와의 관계

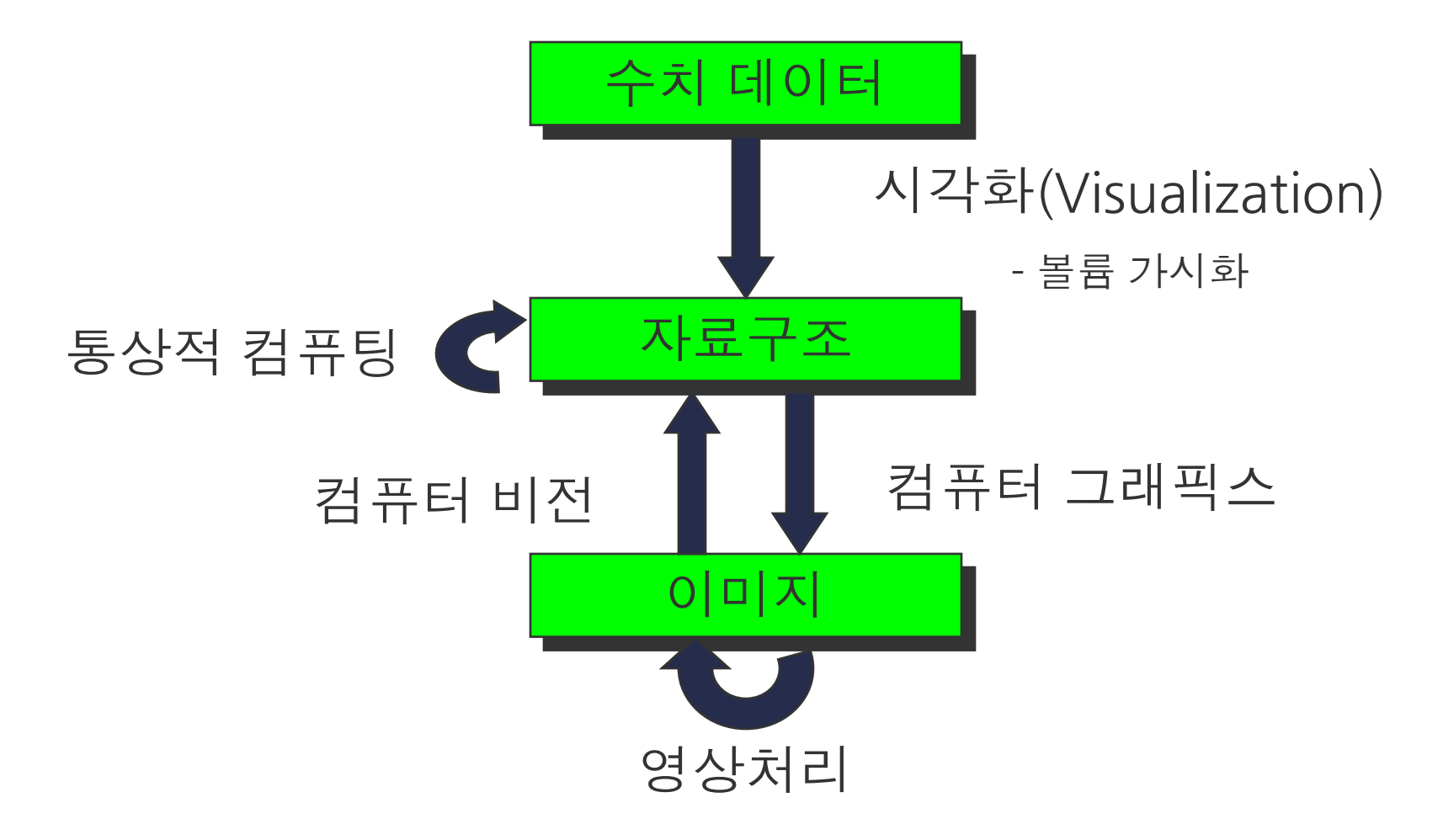

## 영상처리 응용

- 특수 효과 : 모핑, 워핑
- ♯ 의료
  - X-선, 초음파, CT, MRI 영상의 처리
    - · 정확한 진단을 위해 영상을 확대, 변형, 조작
- ♯ 산업 현장
  - 결함 상품의 자동 검사
  - 산업용 로봇의 눈
- 보안 및 감시
  - 지문 인식, 얼굴 인식, 침입자 감지, 자동차 번호인식, 홍채인식
- ▮ 출판 및 문서 제작
  - 사진에 여러 가지 효과를 주기 위한 처리

## 디지털 영상 생성

- # 디지타이저
  - <u>아날로그</u> 영상인 자연 영상을 컴퓨터에서 처리하기 위해서는 <u>디지털</u> 영상으로 변환

### ■ 디지타이저의 두 가지 기능

- 샘플링(sampling)
  - · 하나의 영상을 표현하기 위하여 <u>동등한 공간 크기로 데이터를 획득</u>
- 양자화(quantization)
  - · 샘플링된 데이터에 <u>수치값을 할당</u>
- 디지타이저의 예
  - 스캐너, 디지털 카메라

## 샘플링크기에 따른 효과

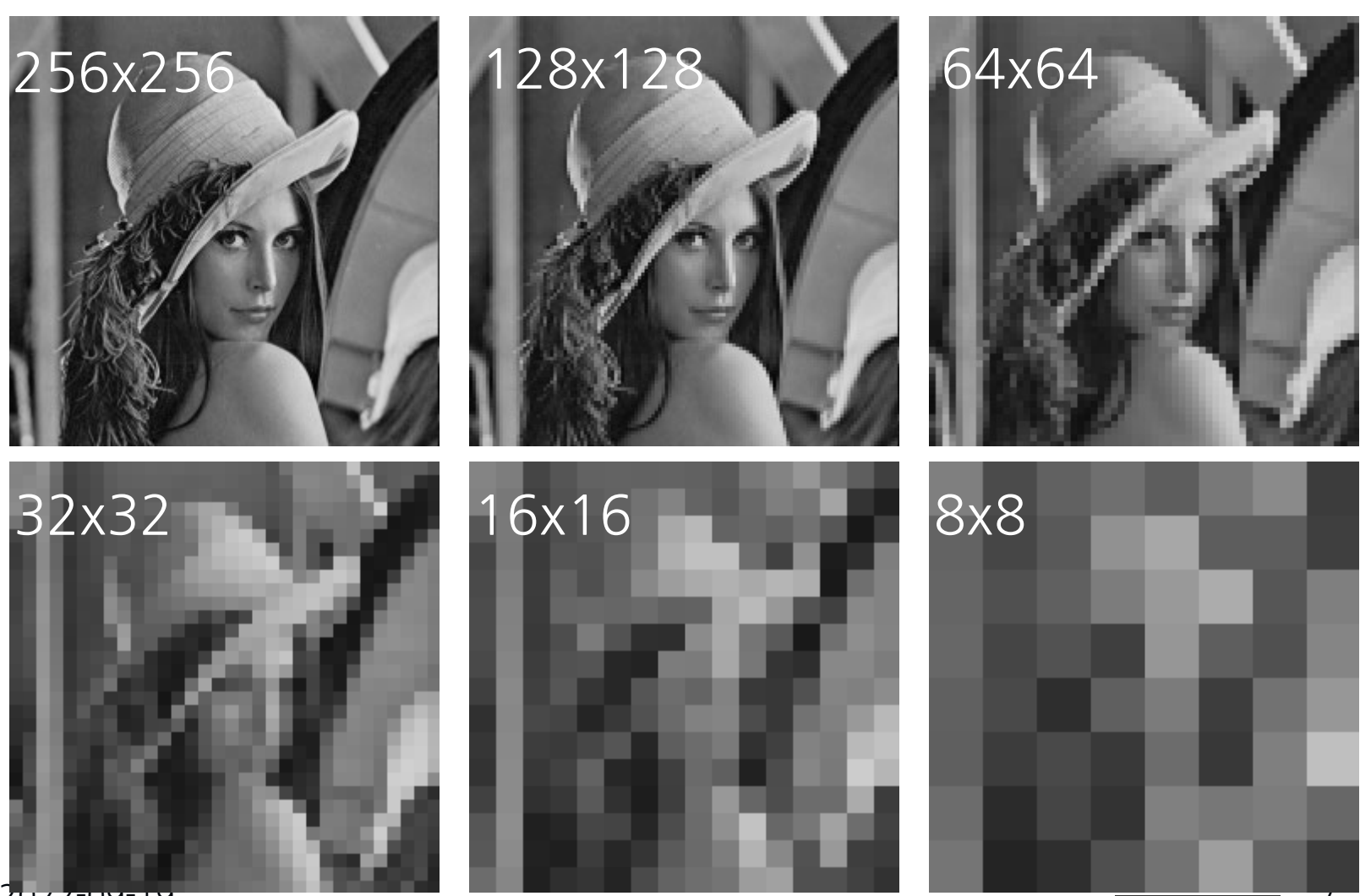

## 다양한 양자화 수준 예

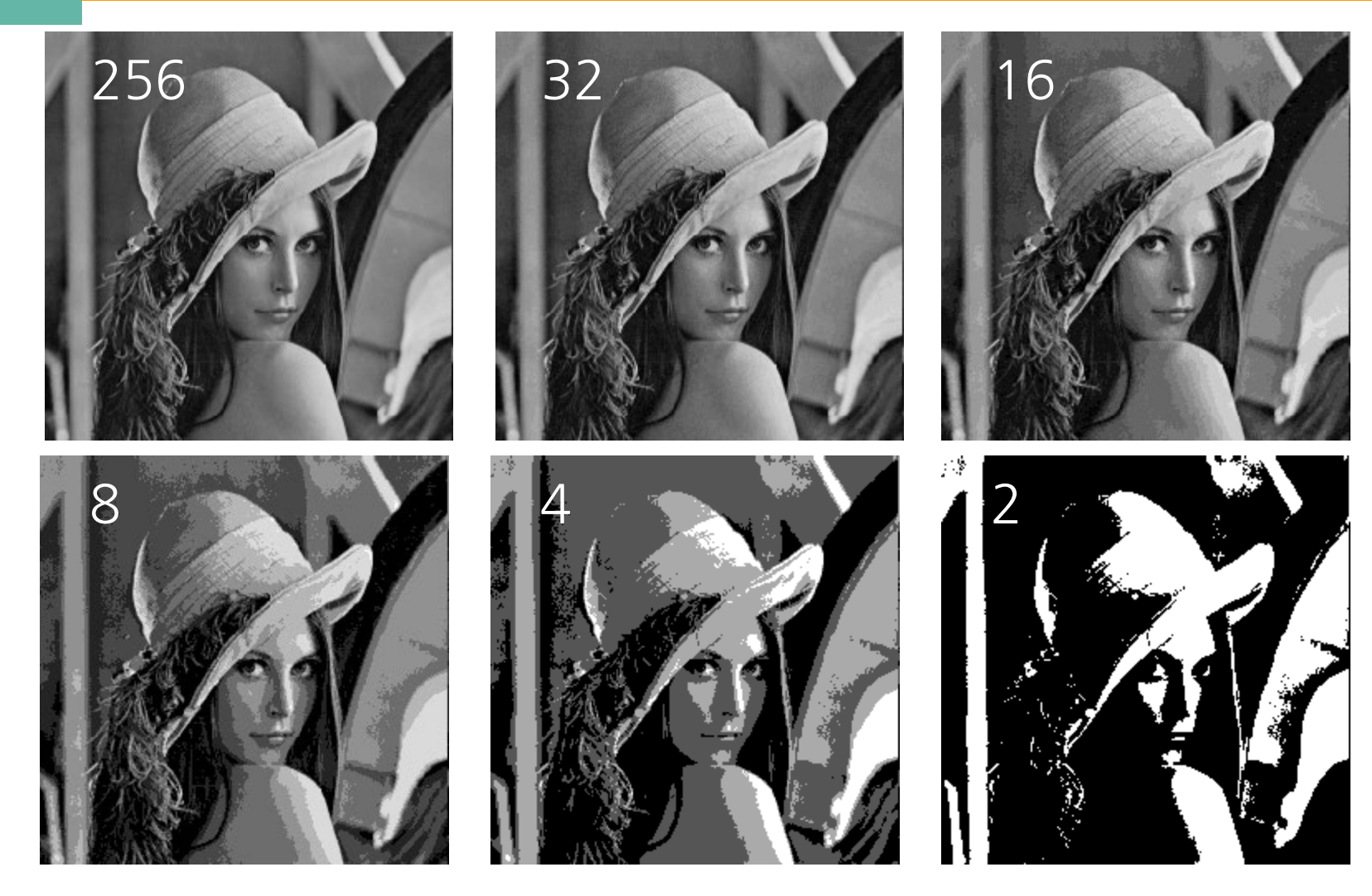

## 컬러 모델

## ♯ 응용분야에 따라 각기 다른 컬러모델을 사용

- CMY
  - · 컬러로 된 그림을 <u>출판</u>하는 시스템
- RGB
  - ・컬러 모니터와 <u>컴퓨터 그래픽스</u> 시스템
- HSI
  - <u>색상, 채도, 명도</u>를 다루어야 하는 시스템

## RGB 컬러 모델

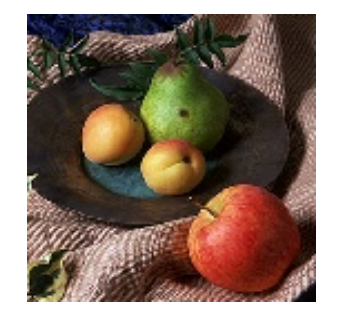

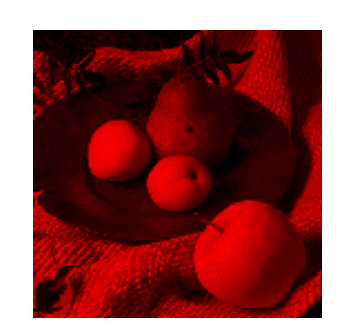

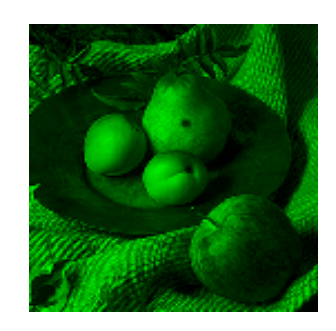

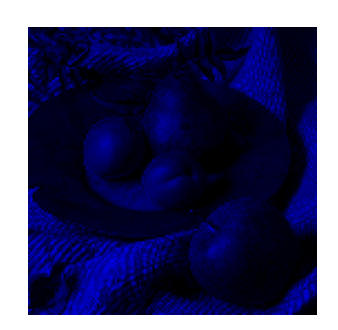

В

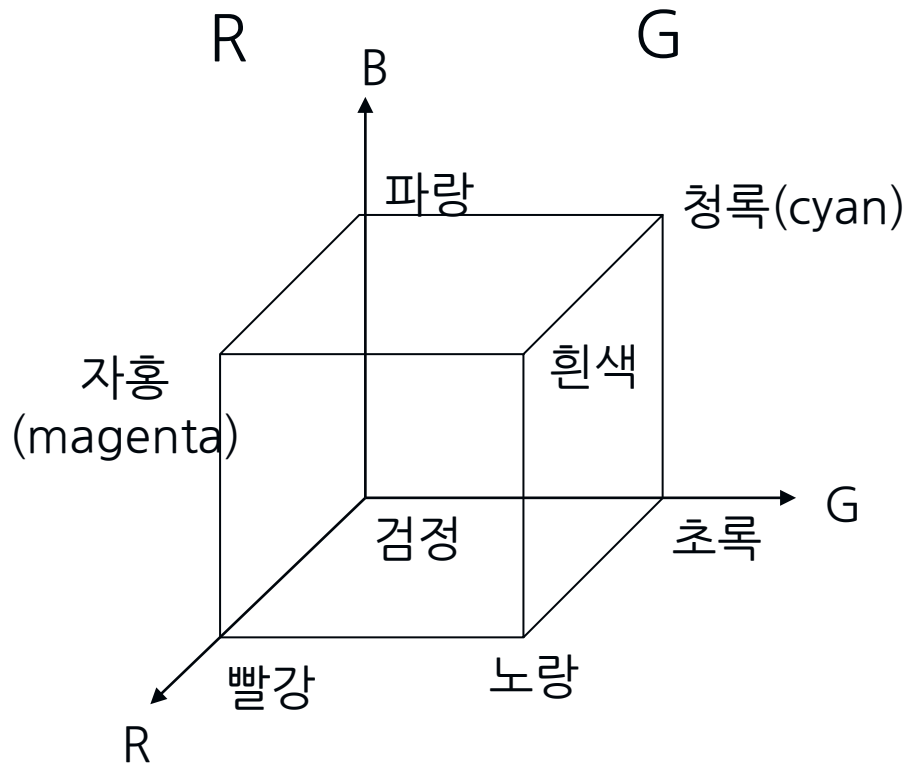

2022-09-19

10

# CMY 컬러 모델

• 3원색: 청록(Cyan), 자홍(Magenta), 노랑(Yellow)

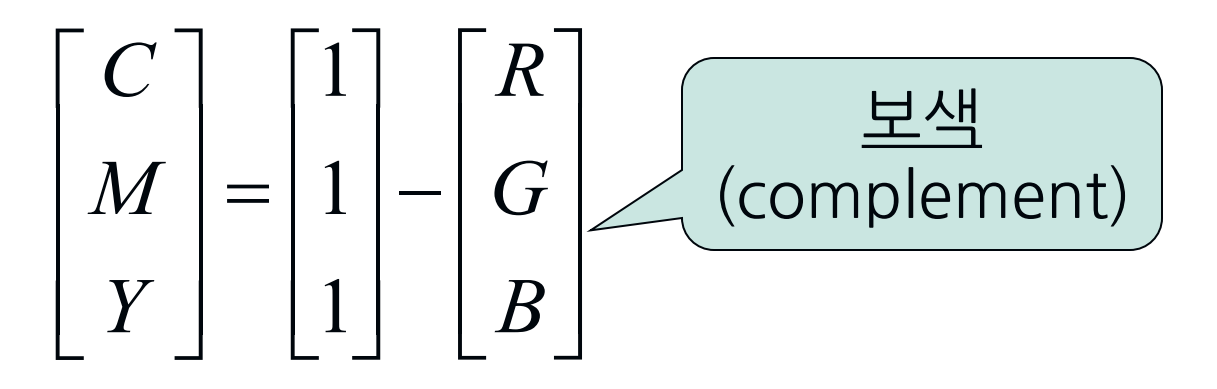

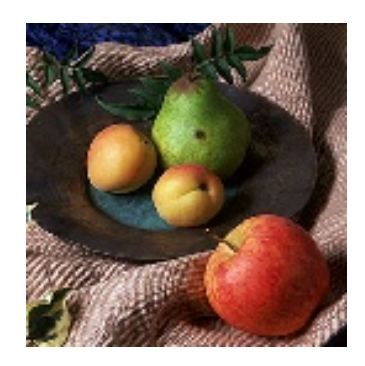

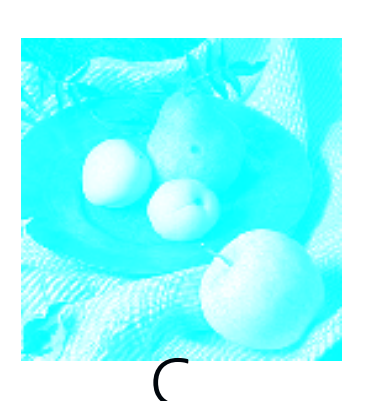

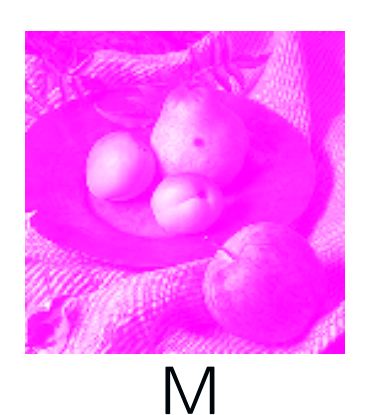

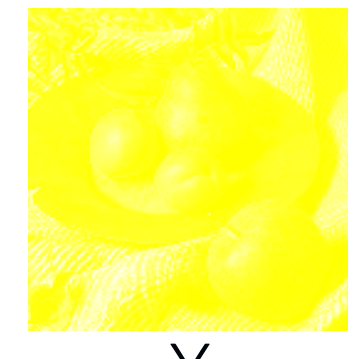

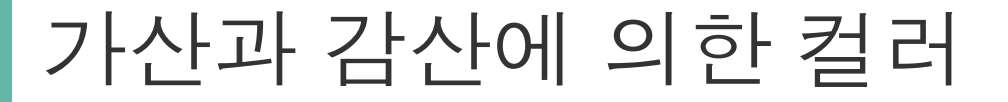

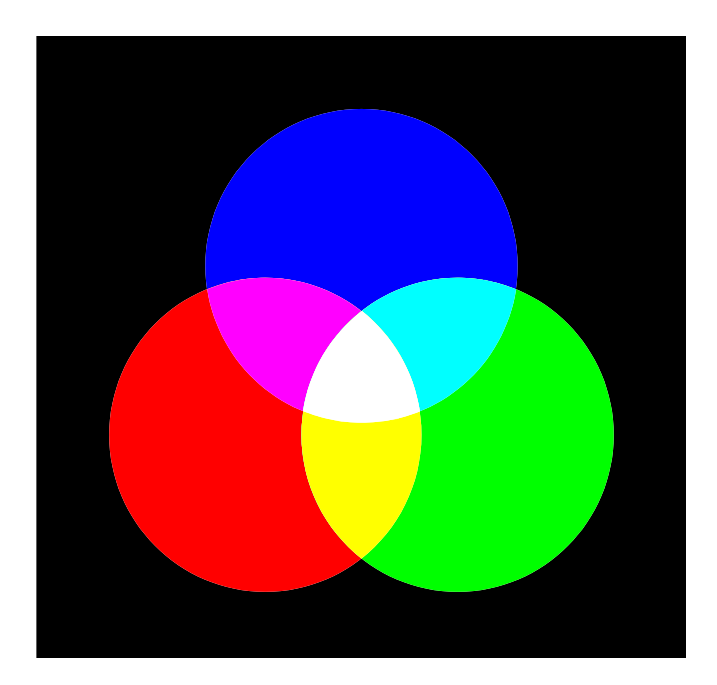

RGB 컬러 모형

#### <u> 감산 색 모형</u>

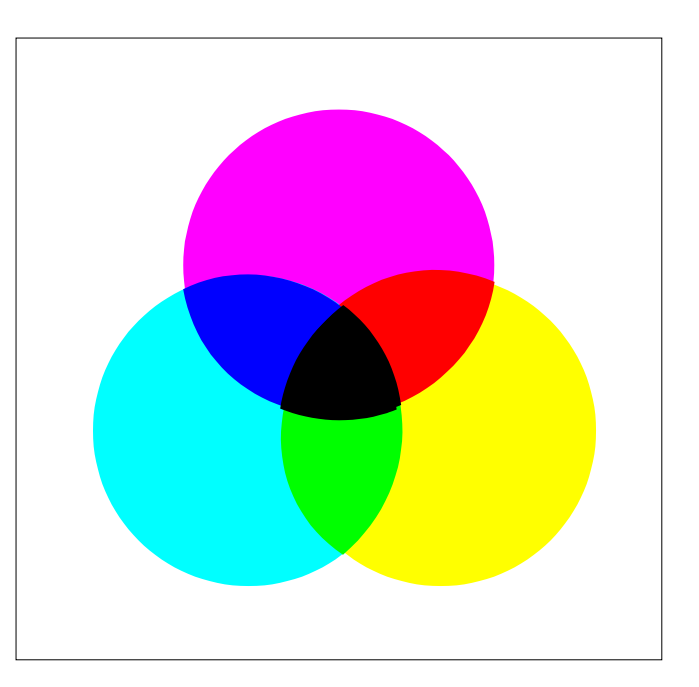

### CMY 컬러 모형

## CMYK 컬러 모델

- $\blacksquare$  CMYK = CMY + Black
- ♯ 검정
  - 다른 세 가지 컬러들의 조합에 의해 생성하는 것보다
  - 순수 검정색이 더 좋기 때문에 프린팅 처리를 할 때 사용

$$K = \min(C, M, Y)$$
  

$$C = (C - K)/(1 - K)$$
  

$$M = (M - K)/(1 - K)$$
  

$$Y = (Y - K)/(1 - K)$$

# HSI 컬러 모델

**#**색상(Hue)

#채도(Saturation)

- 흰색으로 희석되지 않은 색깔의 정도를 나타냄
- 색깔의 <u>순수도</u>를 나타냄

**#**명도(Intensity)

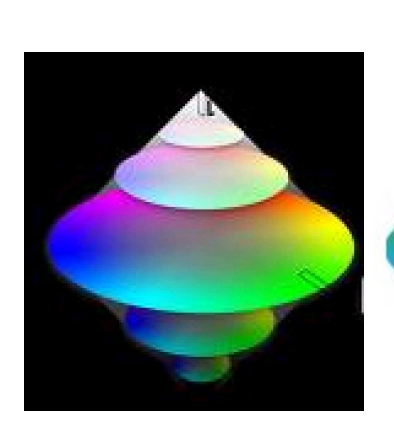

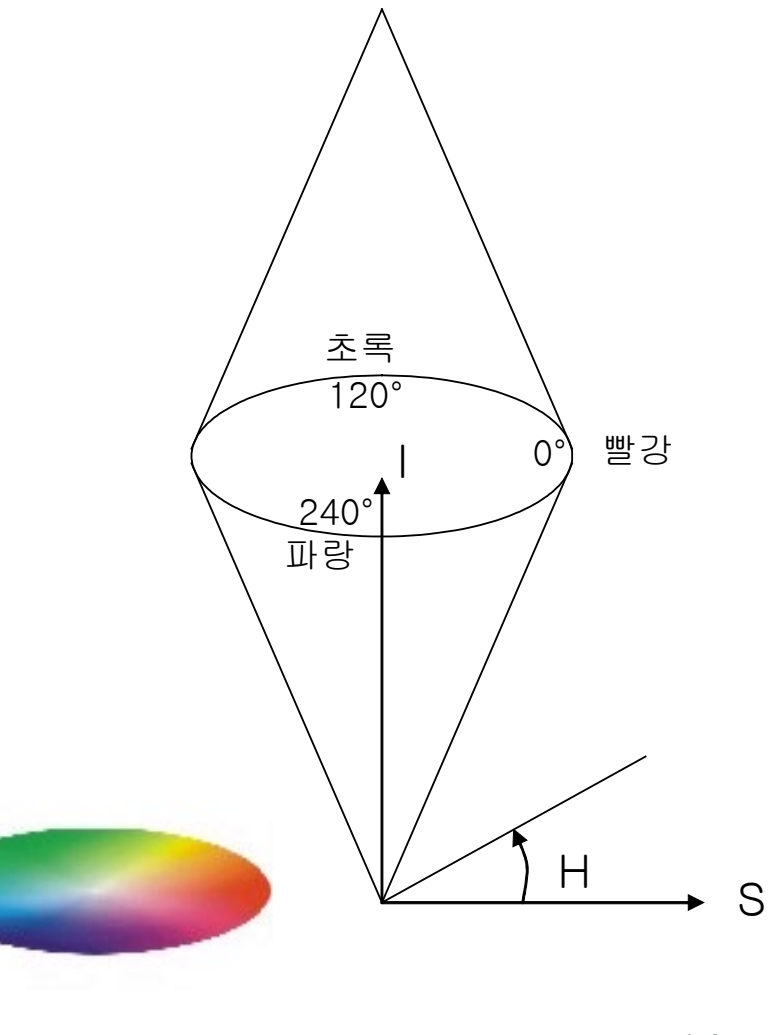

## HSI 컬러 모델

# ■ 많은 영상처리 어플리케이션이 <u>HSI</u> 모델 사용 ■ RGB 모델 → HSI 모델 변환

$$\begin{split} H &= \cos^{-1} \Biggl( \frac{\frac{1}{2} \left[ (R - G) + (R - B) \right]}{\sqrt{(R - G)^2 + (R - B)(G - B)}} \Biggr) \\ S &= 1 - \frac{3}{(R + G + B)} \left[ \min \left( R, \ G, \ B \right) \right] \\ I &= \frac{(R + G + B)}{3} \end{split}$$

15

## HSI 컬러 모델

### # HSI 모델 → RGB 모델 변환

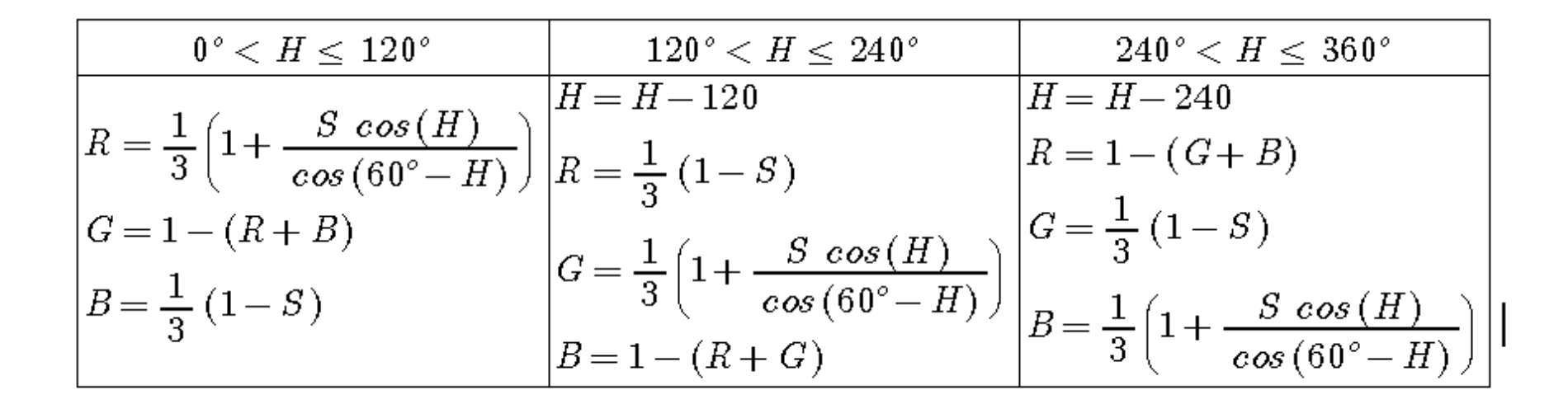

16

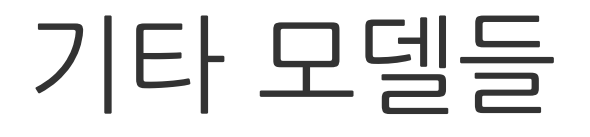

## ♯ YCbCr ■ JPEG 압축에 사용

# ¥ YUV ■ 디지털 TV 방송 / 비디오에서 사용

## YC<sub>b</sub>C<sub>r</sub> Model

- # 컬러 정보로부터 광도를 분리하는 컬러 모형
  - Y:<u>광도</u>
  - C<sub>b</sub>:<u>푸른 정도</u>
  - C<sub>r</sub> : <u>붉은 정도</u>
- **♯** <u>JPEG</u> 압축에서 사용

| $\left[ \begin{array}{c} Y \end{array} \right]$ |   | 0.29900  | 0.58700  | 0.11400  | $\lceil R \rceil$ |
|-------------------------------------------------|---|----------|----------|----------|-------------------|
| $C_b$                                           | = | -0.16874 | -0.33126 | 0.50000  | G                 |
| $\lfloor C_r \rfloor$                           |   | 0.50000  | -0.41869 | -0.08131 |                   |

# 영상 파일 형식

- **♯** RAW
  - <u>영상의 픽셀 값만을</u> 저장하는 형식
  - 영상을 읽기 위해서는 먼저 영상의 크기를 알고 있어 야 하는 불편이 있음
- **♯** PBM, PGM, PPM
  - PBM(<u>이진</u>), PGM(<u>흑백</u>), PPM(<u>컬러</u>)
  - 헤더와 데이터부로 구성
    - 헤더는 ASCII 코드로 되어있어 일반 텍스트 편집기로 볼수 있음

# PBM, PGM, PPM 형식

♯ 헤더

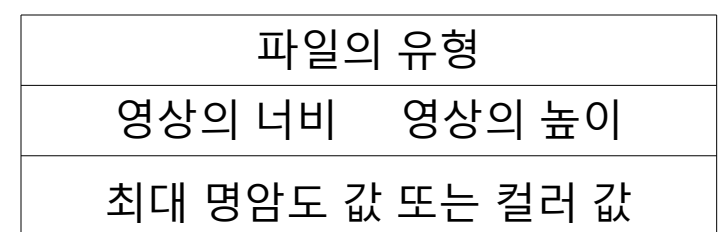

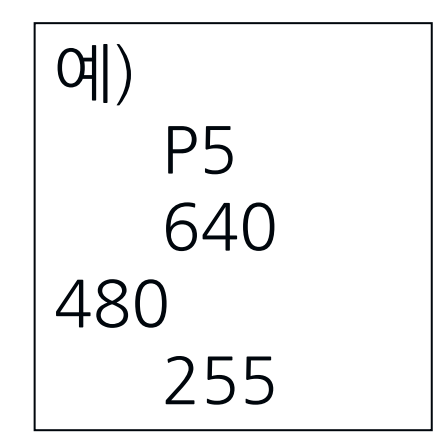

## 貫 파일의 유형

| 유형 | 형식  | 의미                          |
|----|-----|-----------------------------|
| P1 | PBM |                             |
| P2 | PGM | 데이터부의 픽셀값이 <u>ASCII 문자임</u> |
| P3 | PPM |                             |
| P4 | PBM |                             |
| P5 | PGM | 데이터부의 픽셀값이 <u>이진수임</u>      |
| P6 | PPM |                             |

## PBM, PGM, PPM의 데이터부 형식

♯ 영상은 <u>2차원</u> 이지만 파일은 <u>1차원</u> 구조임

■ 데이터부는 영상의 좌측 상단에서 우측 하단 방 향으로 한 줄씩 차례대로 기록됨

♯ PPM 형식의 경우 한 픽셀 당 <u>R, G, B</u> 의 세 값이 저장 됨

## 기본적인 영상처리 알고리즘의 분류

- ♯ <u>픽셀 기반</u> 처리
  - 단일 영상
  - 여러 영상
- ♯ <u>영역 기반</u> 처리
- ♯ <u>기하학적</u> 처리

# ■ <u>픽셀의 원래 값이나 위치에</u> 기반한 픽셀 값을 변경

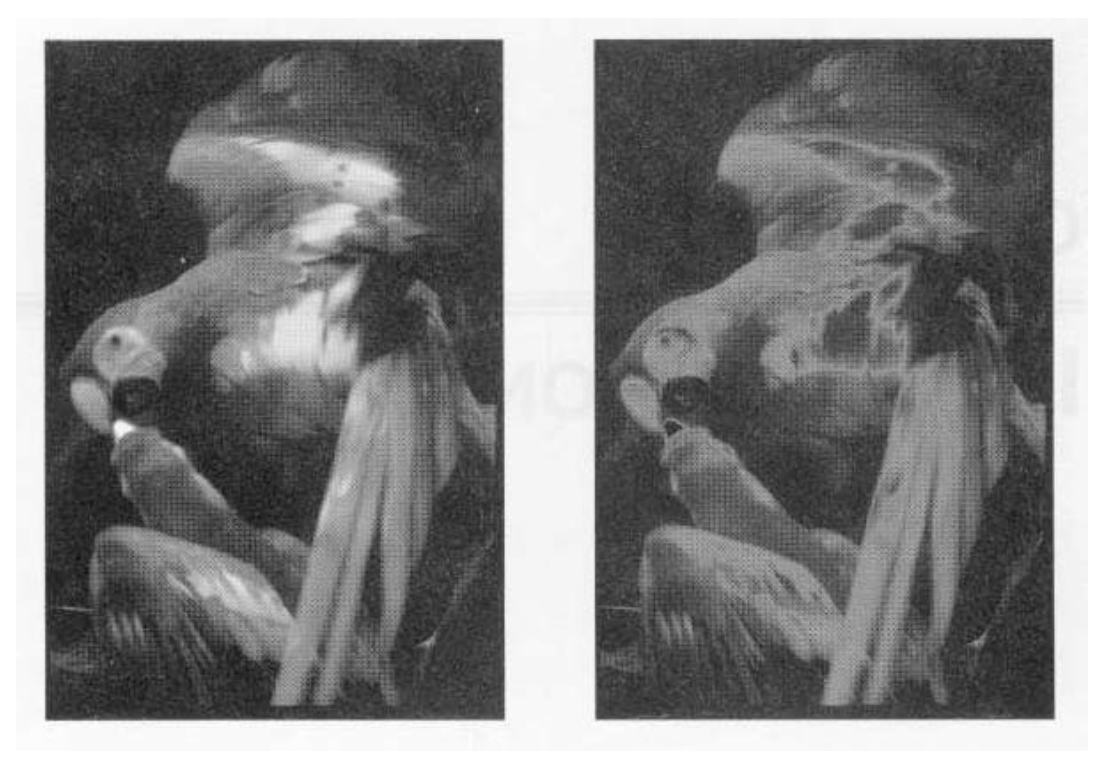

# ■ 두 개 이상의 영상들에 대한 연산을 기반으로 하여 픽

#### ■ <mark>두 개 이상의 영상</mark>들에 내한 연산을 기만으로 하여 셀 값들을 생성함

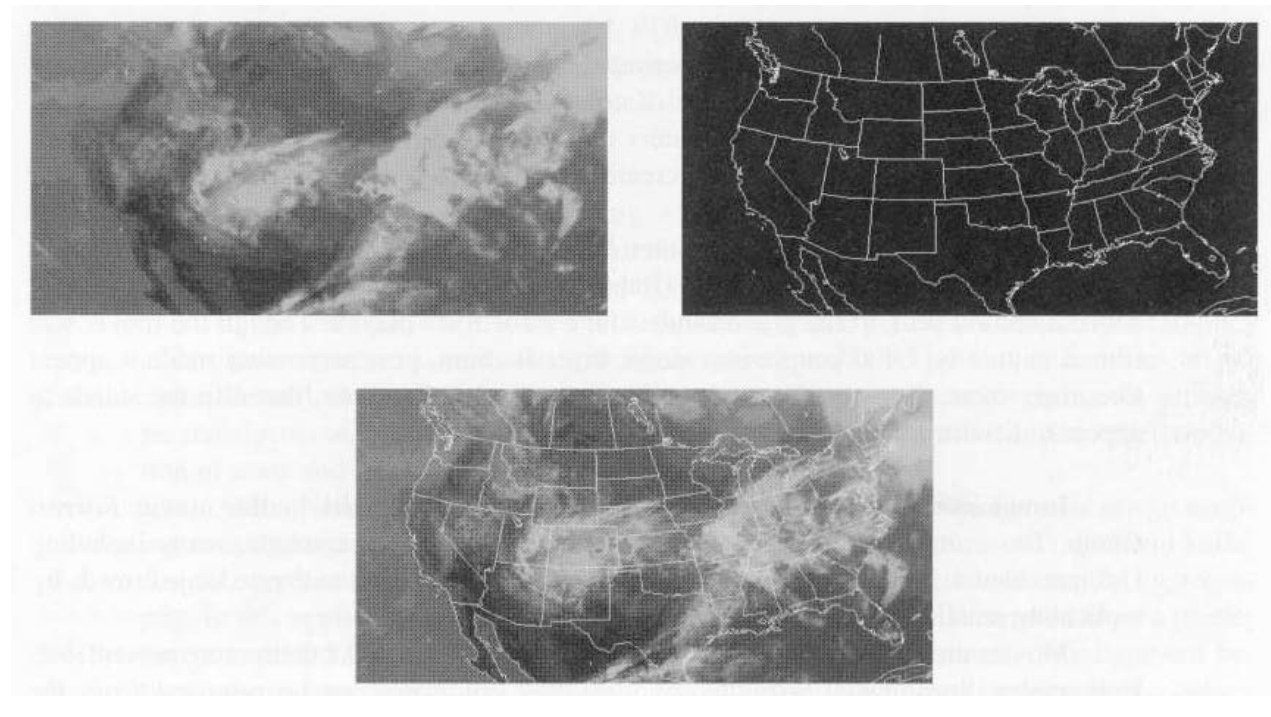

## ■ 픽셀의 원래 값과 <u>이웃하는</u> 픽셀의 값을 기반으로 하 여 픽셀 값을 변경

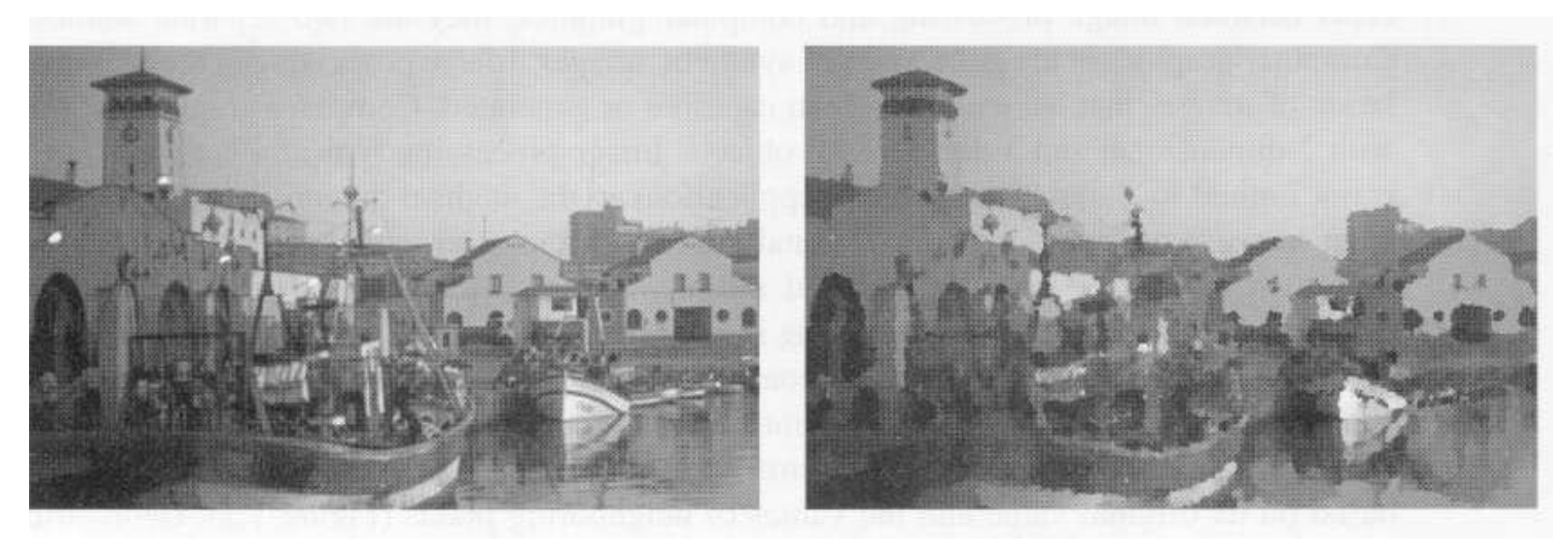

# ■ 픽셀의 <u>위치나 배열을</u> 변화시킴

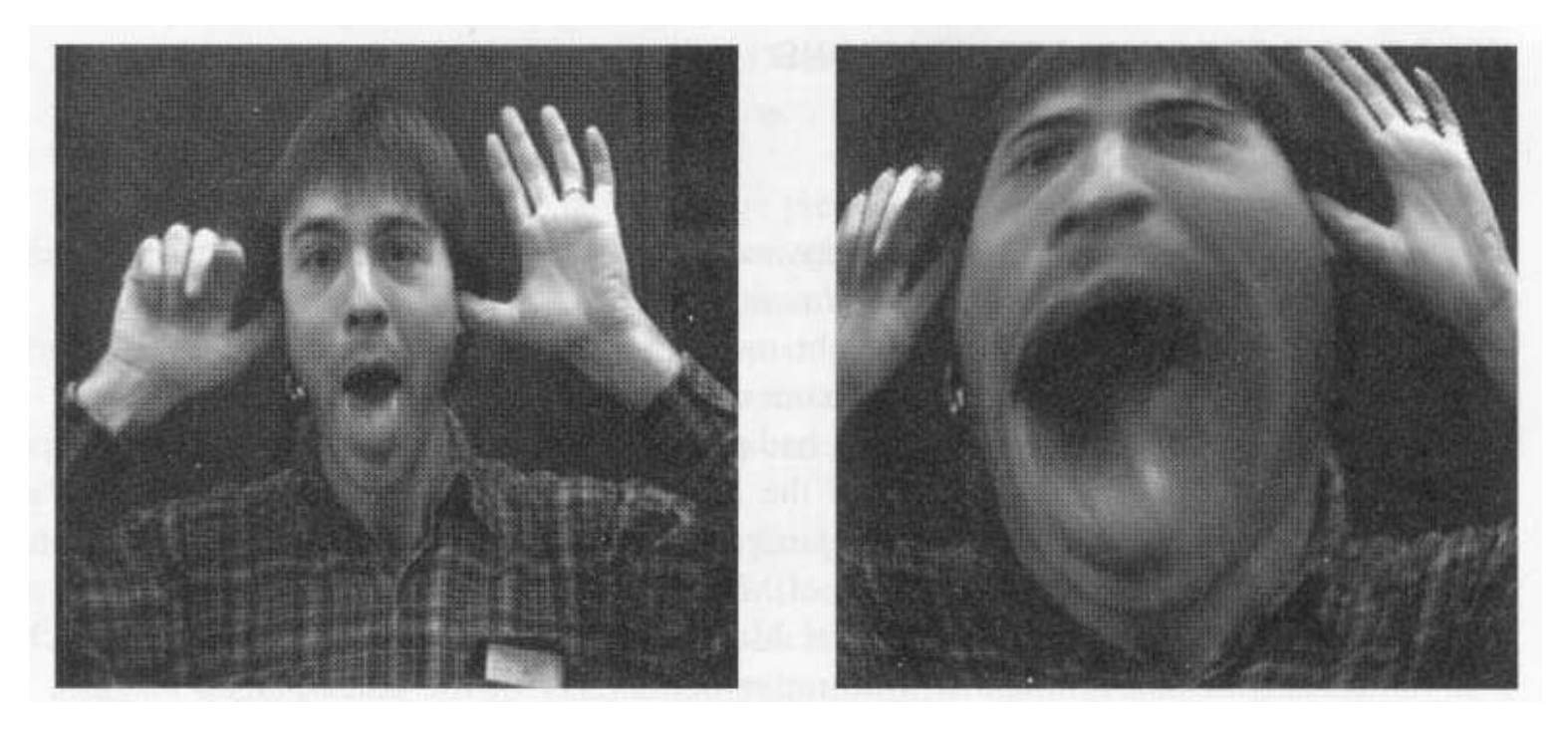

# Visual C++ 프로그램 작성

- 윈도우 프로그램 작성
- ᄇ 메뉴 생성
- 부메뉴 생성 및 연결함수 작성
- ♯ 영상 출력 프로그램 작성
- ♯ 기본 클래스

## 윈도우 프로그램 작성

- Visual C++에서는 윈도우 프로그램 작성을 도와 주는 마법사를 제공
  - 몇 가지 선택 사항을 입력하면 자동으로 기본적인 원
     도우 프로그램이 생성됨
  - 생성된 윈도우 프로그램을 확장하여 개별적인 응용 프 로그램을 작성할 수 있도록 해주는 기능이 제공됨

1. Visual Studio를 실행한 다음 [파일]=>[새로만들 기]=>[프로젝트] 항목을 순서대로 선택

| 0    | ٩  | 시작 페이지 - Microsoft Visual Studio |             |    |     |                                                   |              | <b>T</b>   | ☞ 빠른       | 실행(Cti | rl+Q)       |   |
|------|----|----------------------------------|-------------|----|-----|---------------------------------------------------|--------------|------------|------------|--------|-------------|---|
| Ī    | 파일 | !(F) 편집(E) 보기(V) 프로젝트(P)         | 디버그(D)      | 팀( | (M) | 도구(T)                                             | 테스트(S)       | 분석(N)      | 창(W)       | 도움밀    | <b>Ľ(H)</b> |   |
|      |    | 새로 만들기(N)                        |             | ×  | わ   | 프로젝트                                              | L(P)         |            | Ctrl+Shift | t+N    |             |   |
|      |    | 열기(O)                            |             | ×  | *ъ  | 파일(F)                                             |              |            | Ctrl+N     |        |             | · |
| C    | 1  | 시작 페이지(E)                        |             |    |     | 기존 코드                                             | 기존 코드의 프로젝트( |            | ·(E)       |        |             |   |
|      |    | 달기(C)                            |             |    |     |                                                   |              |            |            |        |             | 6 |
| E    | ×. | 솔루션 닫기(T)                        |             |    |     | Q                                                 | 격기           |            |            |        |             |   |
| 1.1  | 1  | 선택한 항목 저장(S)                     | Ctrl+S      |    |     |                                                   | 211          |            |            |        |             |   |
|      |    | 다른 이름으로 선택한 항목 저장(A)             |             |    |     | 원격 버전 제어 시스템에서 코드<br>를 가져오거나 로컬 드라이브의<br>항목을 엽니다. |              |            |            |        | 71          |   |
|      | 2  | 모두 저장(L)                         | Ctrl+Shift+ | S  |     |                                                   |              |            |            |        | 71          |   |
|      |    | 소스 제어(R)                         |             | ÷  | 극   | 다                                                 | 음에서 체크       | 아웃:        |            |        |             |   |
|      | 6  | 페이지 설정(U)                        |             |    |     |                                                   | 5 Visual Stu | dio Team S | Services   |        | Ca          |   |
| - 42 |    | 인쇄(P)                            | Ctrl+P      |    | 웹   |                                                   |              |            |            |        | Az          |   |
|      |    | 계정 설정(I)                         |             |    |     | 4                                                 | 프로젝트/        | 솔루션 열기     | 'I         |        | ger         |   |
|      |    | 최근에 사용한 파일(F)                    |             | Þ  |     | ę                                                 | 폴더 열기        |            |            |        | 최신          |   |

2. 왼쪽 창에서 Visual C++ 아래의 [MFC] 항목 선택 =>오 른쪽 창에서 [MFC응용프로그램] 항목 선택

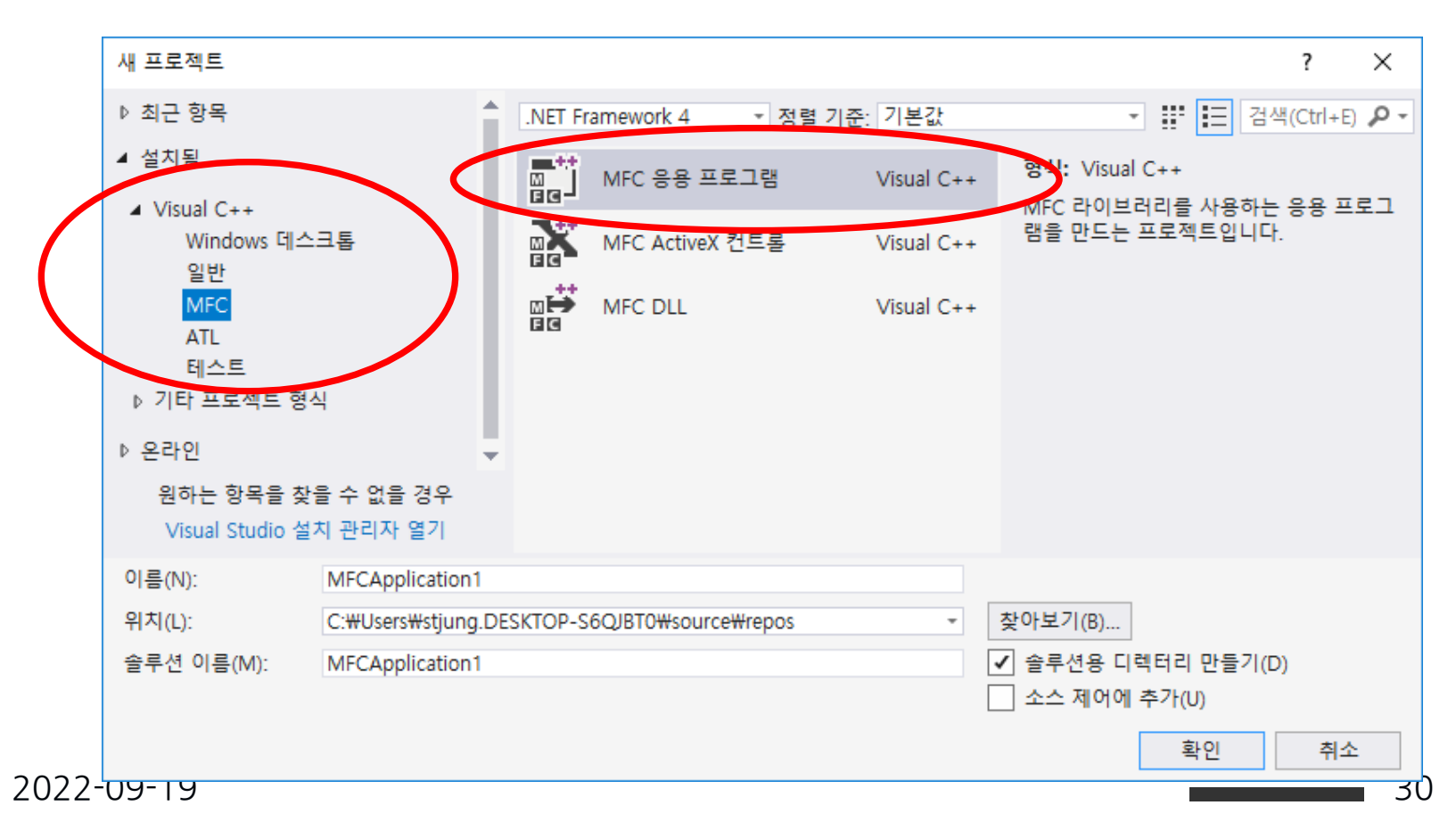

#### 3. 이름 상자에 프로그램 이름 "Hello"를 입력. 위치 상자에서 폴더 위 치 지정

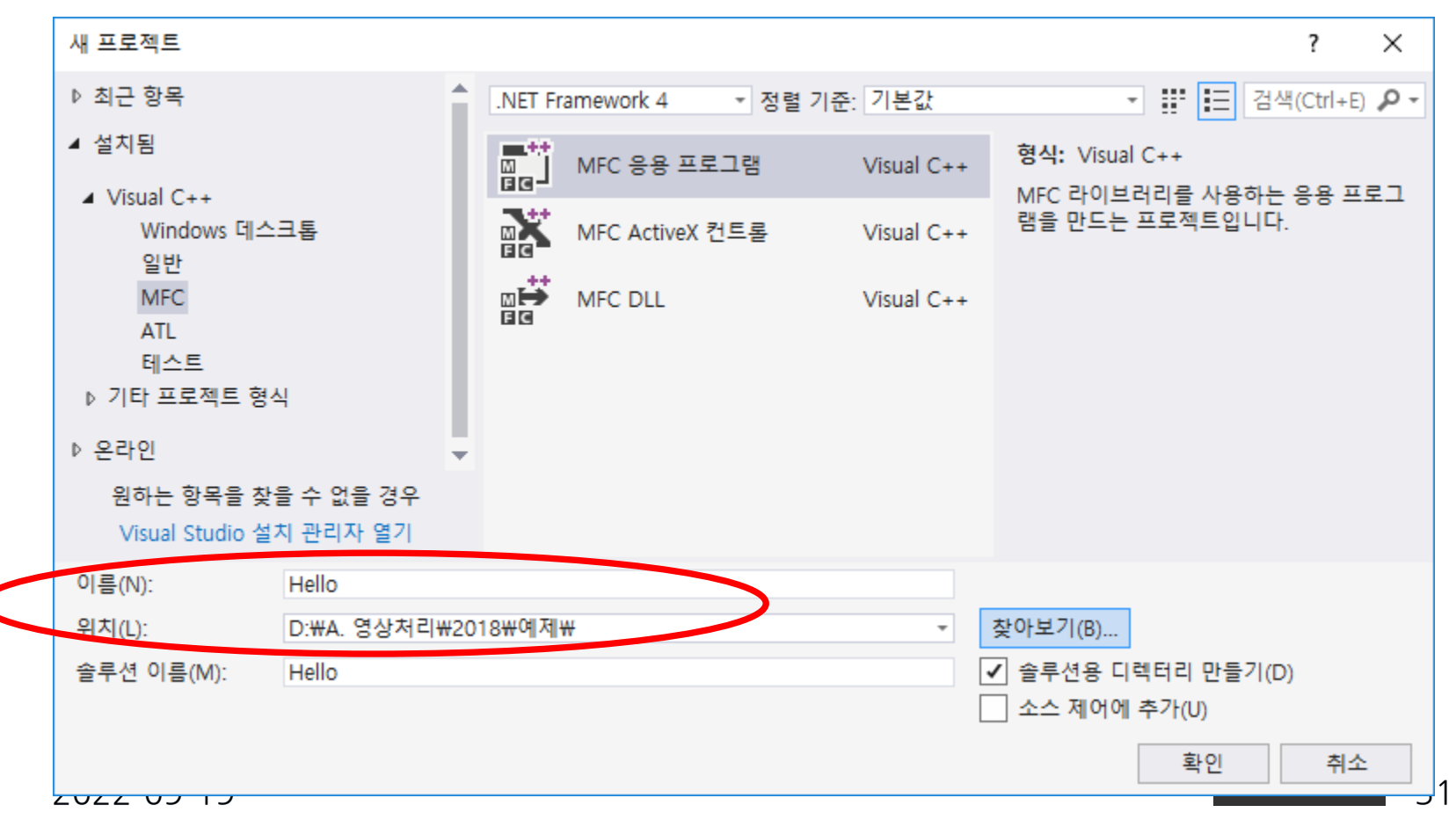

### 4. [MFC 응용프로그램 형식 옵션]을 설정하는 대화상자가 나타남

- [다음] 버튼과 [이전]으로 설정 대화상자를 이동하거나
- 대화상자의 왼쪽에 나열되어 있는 항목을 선택하여 이동 가능

| 응용 프로그램 종류   | 응용 프로그램 종류(T):<br>여러 문서                     | 프로젝트 스타일:<br>Visual Studio |
|--------------|---------------------------------------------|----------------------------|
| 문서 템플릿 속성    | 응용 프로그램 종류 옵션:                              | 비주얼 스타일 및 색(Y):            |
| 사용자 인터페이스 기능 | ✓ 탭 문서(B)                                   | Visual Studio 2008         |
| 고급 기능        | HTML 대화 상자 사용(I)                            | ✔ 비주얼 스타일 전환 사용(C          |
| -8.10        | 향상된 MFC 컨트롤 사용 안 함(O)                       | 리소스 언어(L):                 |
| 생성된 클래스      | ✓ 문서/뷰 아키텍처 지원(V)                           | English (United States)    |
|              | ✔ SDL(Security Development Lifecycle) 검사(C) | MFC 사용:                    |
|              |                                             | 공유 DLL에서 MFC 사용            |
|              | 복합 문서 지원:                                   |                            |
|              | <없음> *                                      |                            |
|              | 문서 지원 옵션:                                   |                            |
|              | 활성 문서 서버(A)                                 |                            |
|              | 활성 문서 컨테이너(D)                               |                            |
|              | 복합 파일 지원(U)                                 |                            |

#### 5. [고급기능] 항목을 선택하고 [고급프레임 창] 항목의 선택을 해제한 다음 에 [마침] 버튼을 선택

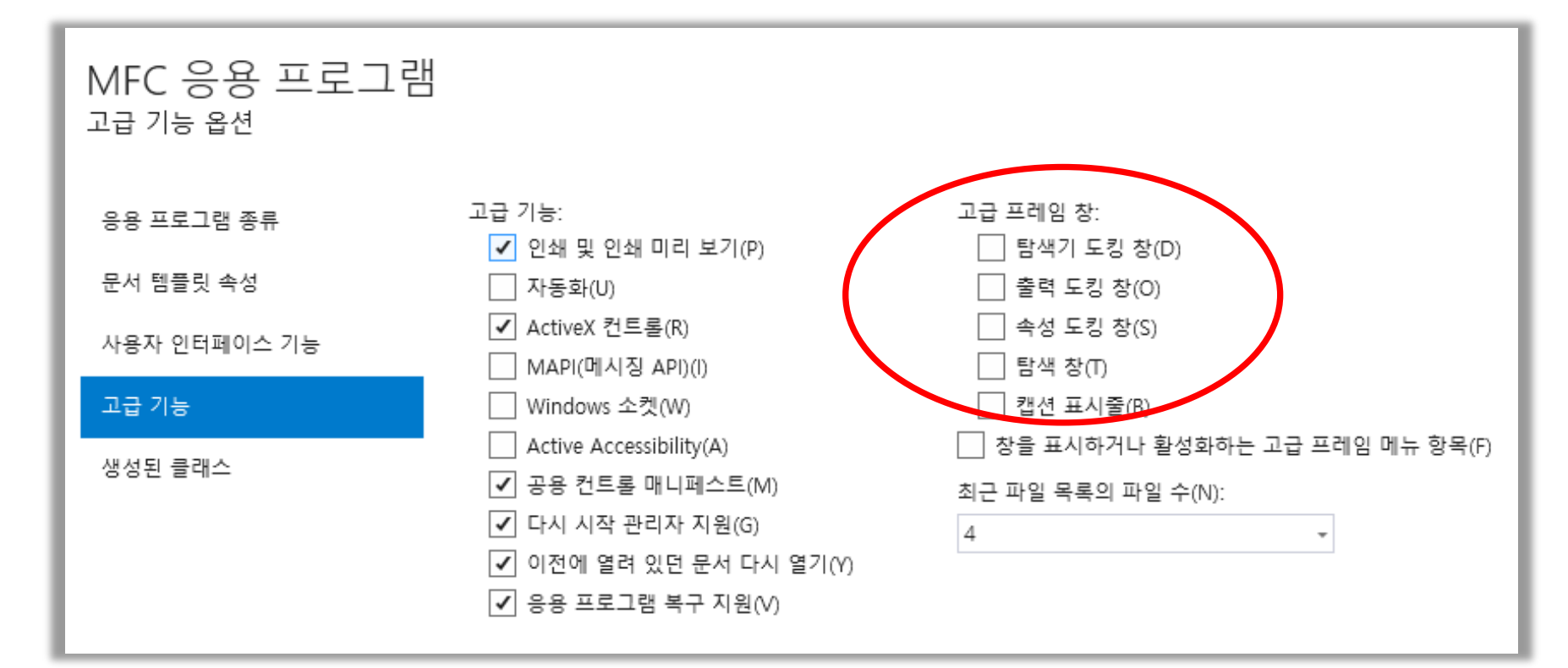

#### 설정한 사양에 따라 프로젝트가 생성되고 다음과 같은 작업 환경이 생성됨

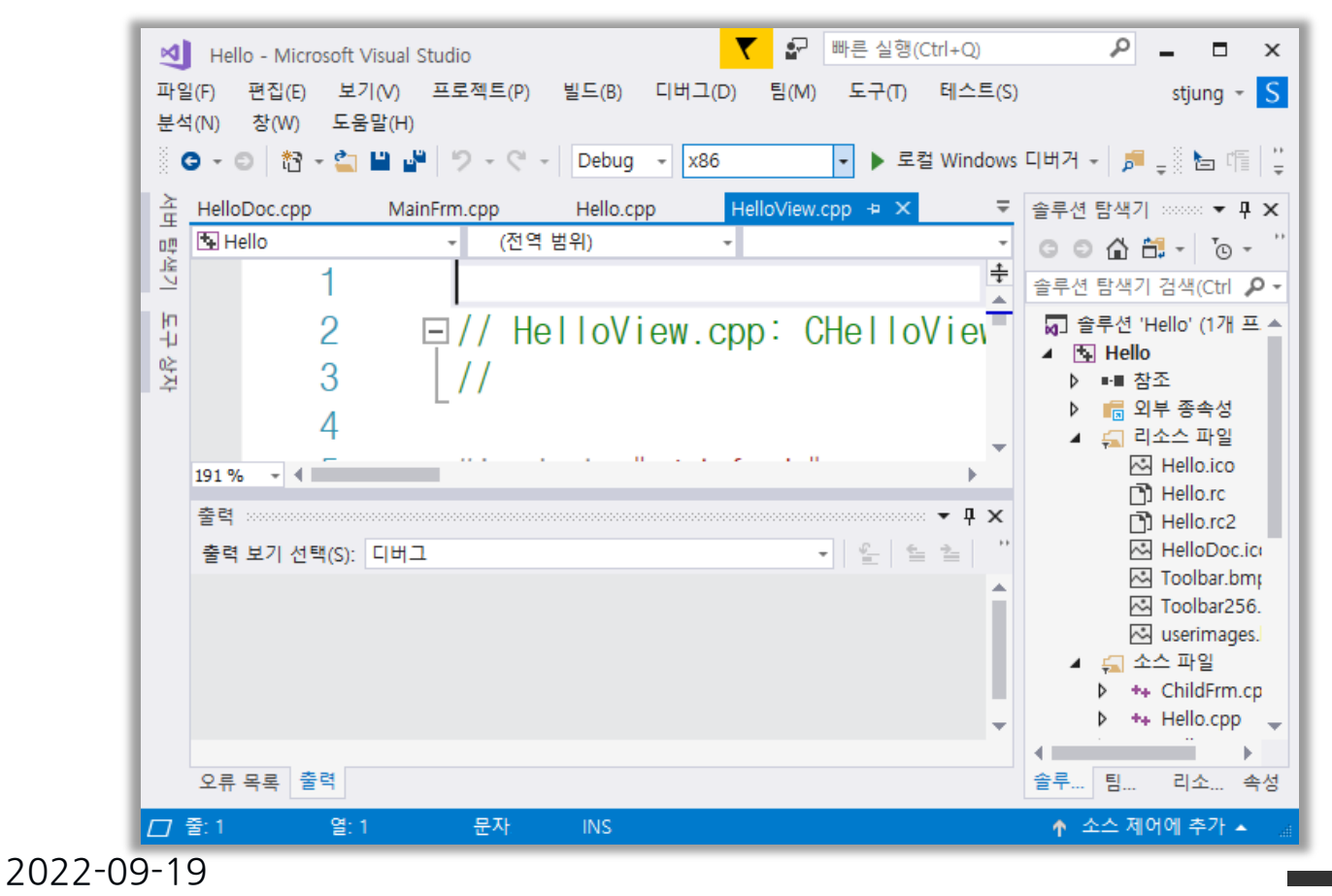

### 7. 문자 집합 설정

- [프로젝트] 메뉴 선택 → [속성] 메뉴 선택
- [문자집합] 항목의 내용을 [설정안함]으로 선택

| Hello 속성 페이지                                                                                                    |                                                                                                    | ? ×                                                                                                    |
|----------------------------------------------------------------------------------------------------|----------------------------------------------------------------------------------------------------|----------------------------------------------------------------------------------------------------|
| 구성(C): 활성(Debug)                                                                                                    | ✓ 플랫폼(P): 활성(Win32)                                                                                                    | ~ 구성 관리자(O)                                                                                                    |
| <ul> <li>▲ 구성 속성</li> <li>일반</li> <li>디버깅</li> <li>VC++ 디렉터리</li> <li>▷ C/C++</li> <li>링커</li> <li>▷ 매니페스트 도구</li> <li>▷ 리소스</li> <li>▷ XML 문서 생성기</li> <li>▷ 찾아보기 정보</li> <li>▷ 빌드 이벤트</li> <li>▷ 사용자 지정 빌드 단계</li> <li>▷ 코드 분석</li> </ul> | ● 일반       대상 플랫폼         Windows SDK 버전       출력 디렉터리         중간 디렉터리       증간 디렉터리         대상 이름       대상 이름         대상 학장명       정리할 때 삭제할 확장명         별드 로그 파일       플랫폼 도구 집합         관리되는 증분 빌드 사용       ▼         포로젝트 기본값       구성 형식         MEC 사용       문자 집합         공용 언어 런다임 지원       .NET 대상 프레임워크 버전 | Windows 10         10.0.16299.0         \$(SolutionDir)\$(Configuration)\#         \$(ProjectName)         .exe         *.cdf;*.cache;*.obj;*.obj.enc;*.ilk;*.ipdb;*.iobj;*.resources;*.tlb;*.tli;*.         \$(IntDir)\$(MSBuildProjectName).log         Visual Studio 2017 (v141)         아니요         응용 프로그램(.exe)         ************************************ |
|                                                                                                    | 전체 프로그램 최적화<br>Windows 스토어 응용 프로그램 지원                                                                                                    | 전체 프로그램 최적화 안 함<br>아니요                                                                                                    |

8. 오른쪽 영역에 [클래스] 탭이 나타나 있지 않으면 [보기] 메뉴에서 [클래스 뷰] 항목을 선택

| ×         | Hello - Micro           | osoft Visual    | Studio    |       | <b>T</b> | <b>.</b> | 빠른 실행(( | Ctrl+Q)   | م<br>م    |        | ×                  |
|-----------|-------------------------|-----------------|-----------|-------|----------|----------|---------|-----------|-----------|--------|--------------------|
| 파 (<br>분~ | 일(F) 편집(E)<br>석(N) 창(W) | 보기(V)<br>도움말(H) | 프로젝트(P)   | 빌드(B) | 디버그(D)   | 팀(M)     | 도구(T)   | 테스트(S)    |           | stjun  | g - <mark>S</mark> |
|           | 0 - 0 🛅                 | - 😩 💾 🖬         | - 9 - C - | Debug | * x86    |          | - 🕨 로   | 컬 Windows | 디버거 -     | ₽<br>₽ |                    |
| 놀         |                         |                 |           |       |          |          |         |           | 클래스 뷰 :   |        | • ¶ ×              |
| u⊐<br>≥L  |                         |                 |           |       |          |          |         |           | * G G     | Ð ‡ -  |                    |
|           |                         |                 |           |       |          |          |         |           | <검색>      | -      | ₽≝                 |
| 14<br>14  |                         |                 |           |       |          |          |         |           | ▶ 🔄 Hello | )      |                    |
| 추         |                         |                 |           |       |          |          |         |           |           |        |                    |
|           |                         |                 |           |       |          |          |         |           |           |        |                    |
|           |                         |                 |           |       |          |          |         |           |           |        |                    |
|           | 출력 *******              |                 |           |       |          |          |         | • 4 ×     |           |        |                    |
|           | 출력 보기 선택                | 택(S):           |           |       |          | -        |         | = 🖆 👘     |           |        |                    |
|           |                         |                 |           |       |          |          |         |           |           |        |                    |
|           |                         |                 |           |       |          |          |         |           |           |        |                    |
|           |                         |                 |           |       |          |          |         |           |           |        |                    |
|           |                         |                 |           |       |          |          |         |           |           |        |                    |
|           | 오류 목록 출                 | 력               |           |       |          |          |         | (         | 솔루 팀.     | 클래.    | 속성                 |
|           | 준비                      |                 |           |       |          |          |         |           | ↑ 소스      | 제어에 추기 | የ 🔺 🔐              |
| 22-09     | 9-19                    |                 |           |       |          |          |         |           |           |        |                    |
9. [클래스 뷰] 탭을 선택한 다음, CHelloView 클래스를 클릭하면 아래 부분에 method 들이 나타남, 그 중에서 OnDraw() 함수를 두 번 클 릭

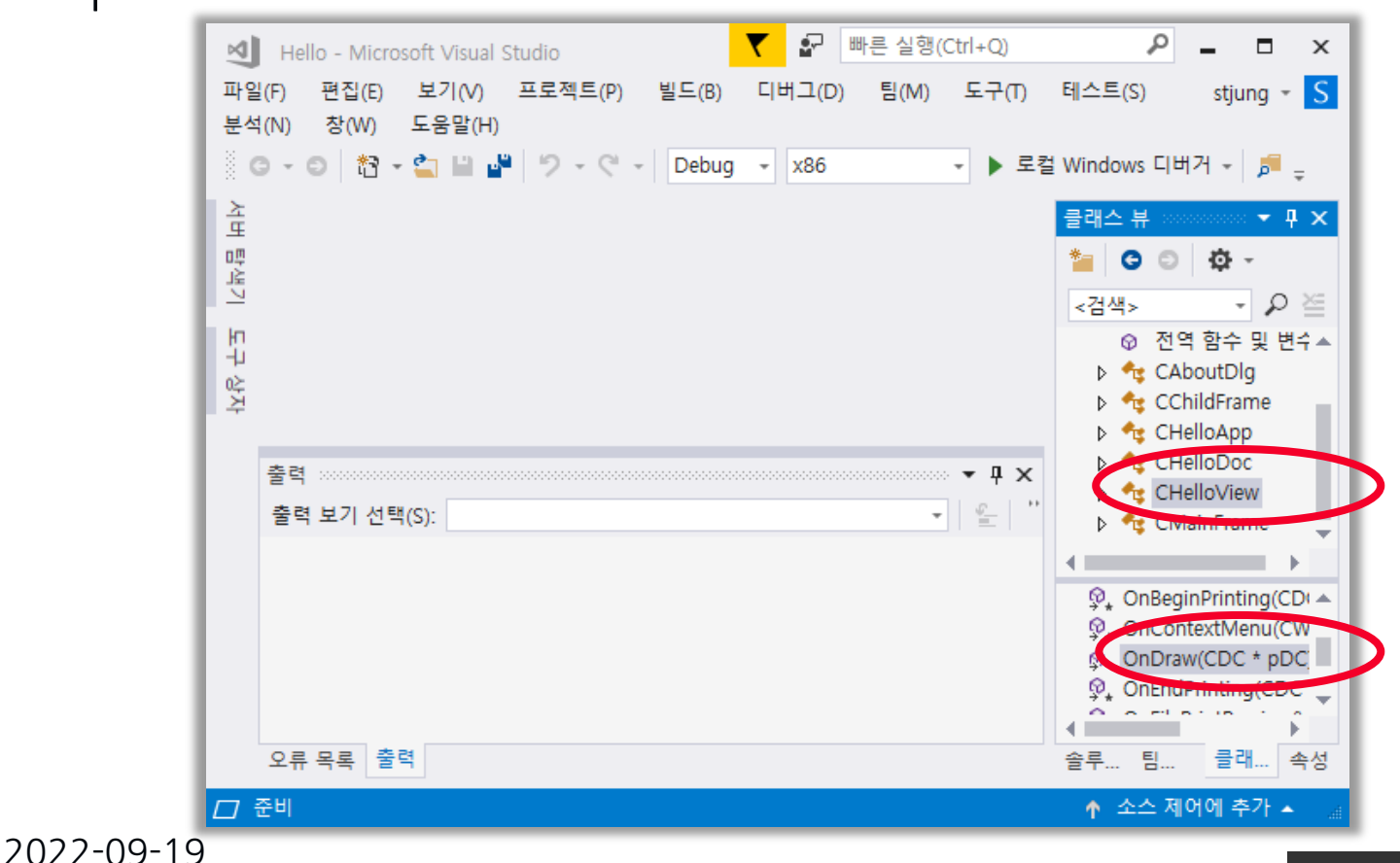

#### 10. OnDraw() 함수의 내용을 다음과 같이 편집

```
void CHelloView::OnDraw(CDC* pDC) 설명문 해제
```

```
CHelloDoc* pDoc = GetDocument();
ASSERT_VALID(pDoc);
```

```
if (!pDoc)
return;
```

pDC->TextOut(100,100, "첫번째 영상처리 프로그램 예제 입니다 ");

- 11. [Build] 메뉴의 [솔루션 빌드]를 선택
  - 편집에 오류가 없으면 아래 창에 맨 마지막 줄에 "==빌드: 성공1, 실패0, 최신 0, 생략0 =="이라는 메시지가 출력

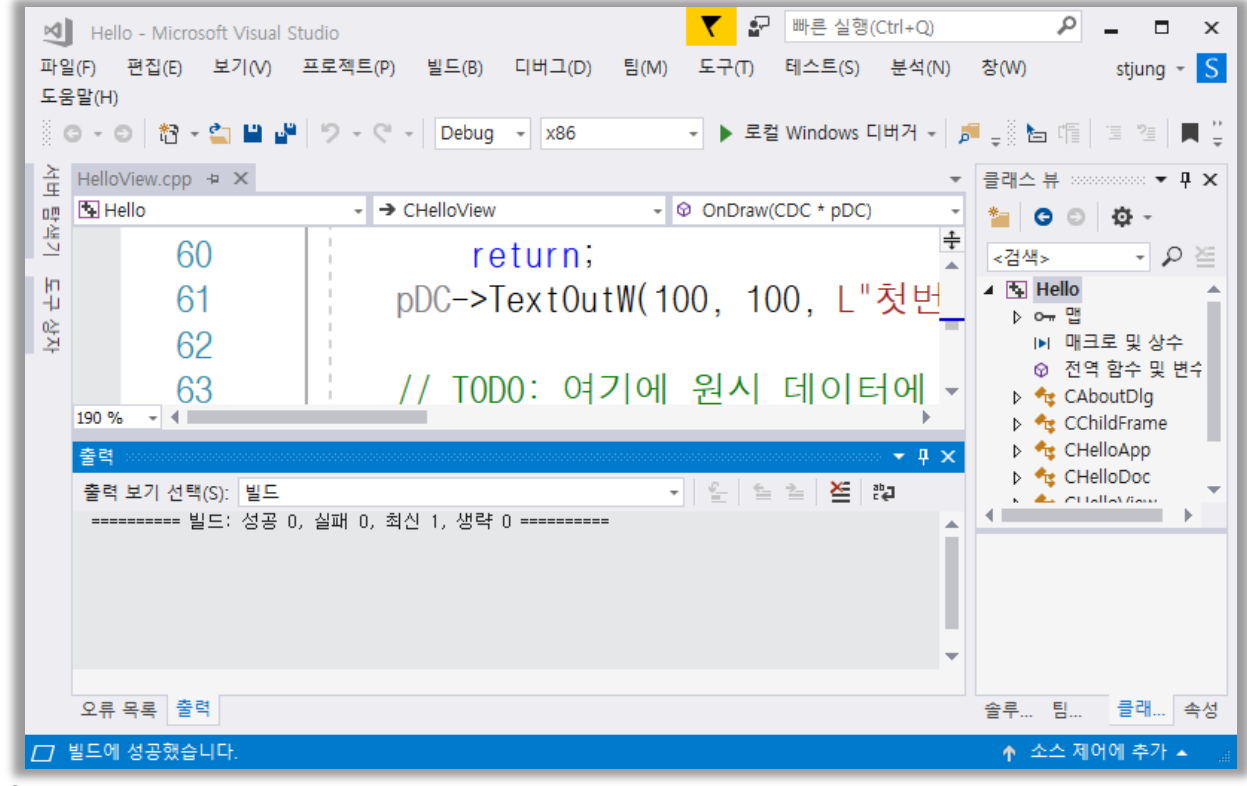

2022-09-19

# 8. [디버그] 메뉴의 [디버깅 시작] 항목을 선택 ■ 그림과 같은 실행 결과 화면이 나타남

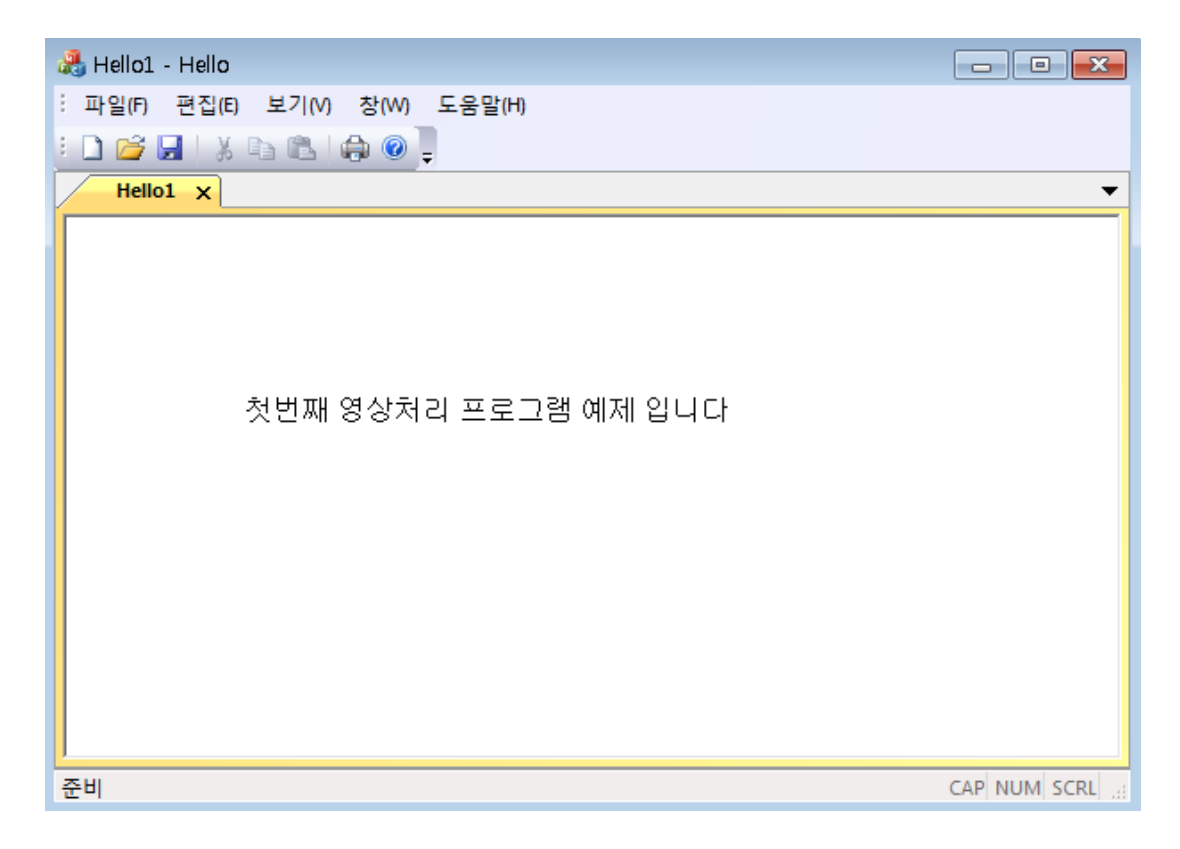

2022-09-19

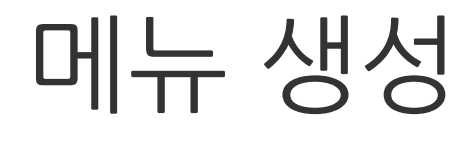

#### ■ 마법사를 이용하면 [파일], [편집], [보기], [창], [도움말]의 기본적인 메뉴가 생성됨

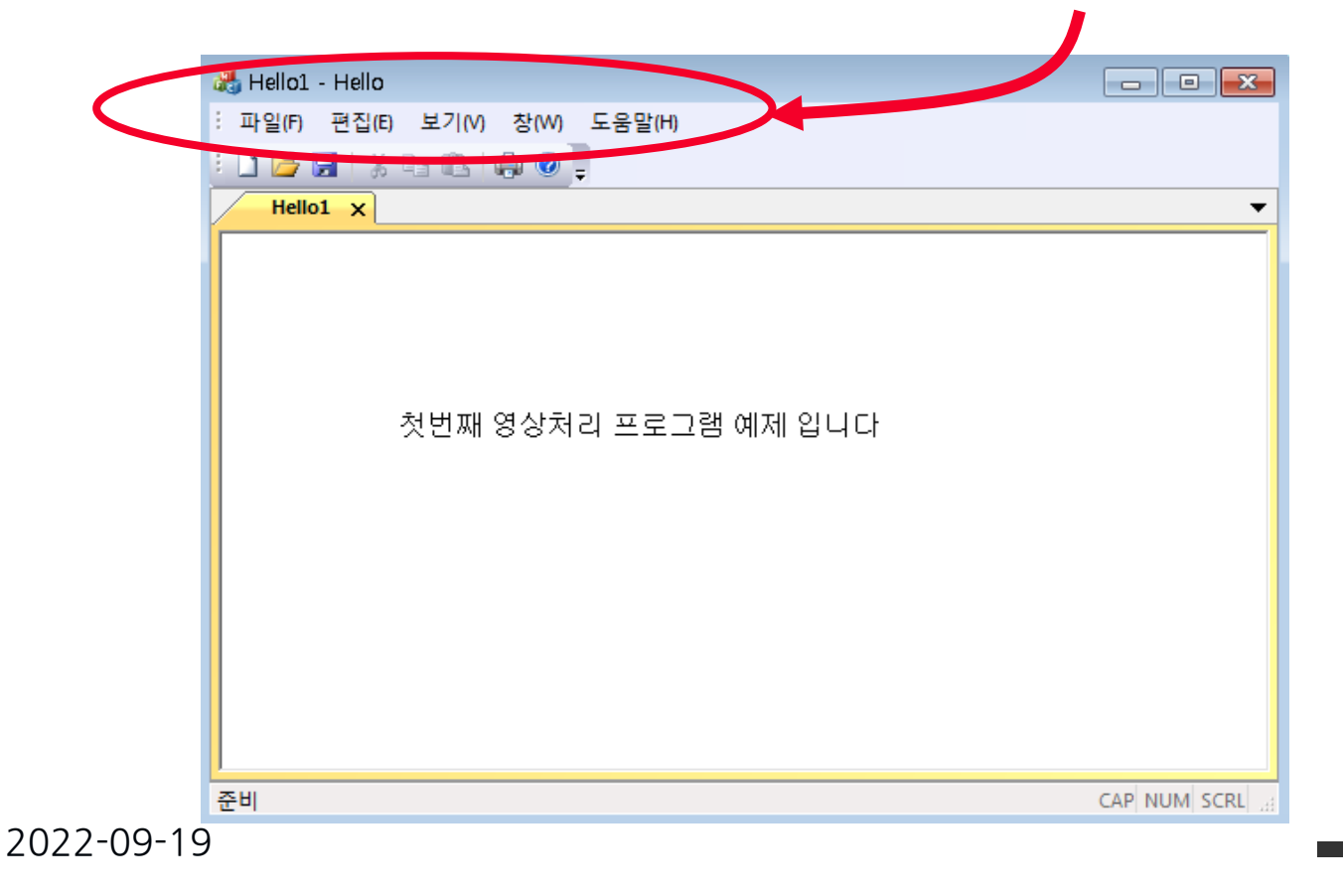

### 메뉴 생성

# 프로젝트 작업 환경의 오른쪽창에서 [리소스뷰] 탭 선택 - [리소스뷰] 탭이 없으면 [보기] → [다른창]→[리소스뷰] 선택

| N            | Hello - Microsoft V                 | isual Studio                                                             | 📉 🔂 🖛                                               | 른 실행(Ctrl+Q)                                  | _ م                        | □ ×           |
|--------------|-------------------------------------|--------------------------------------------------------------------------|-----------------------------------------------------|-----------------------------------------------|----------------------------|---------------|
| 파일           | 일(F) 편집(E) 보기                       | (V) 프로젝트(P) 빌드(B) 디버그(I                                                  | )) 팀(M) 도구(T) 테스                                    | 스트(S) 분석(N)                                   | 창(W) s                     | tjung 👻 S     |
| 도원           | 음말(H)<br>G - 이   裕 - 놀              | 💾 🗳 🏷 - 🤆 - 🛛 Debug 🕞 x86                                                | ▼ ▶ 로컬 Wir                                          | ndows 디버거 🚽 👼                                 | -<br>-<br>-                | "≞ 🔲 🚆        |
| 서버 탐색기 도구 상자 | 개체 브라우저<br>THello<br>45<br>46<br>47 | HelloView.cpp → ×<br>→ CHelloView<br>BOOL CHelloVie<br>{<br>□ // TODO: C | Hel<br>OnDraw(CDC<br>W::PreCreateW<br>REATESTRUCT C | loView.h 별 × ▼<br>*pDC)<br>♥indow((▲<br>s를 수? | 리소스 뷰 - Hello<br>♪ 💽 Hello | × <b>4</b> ×  |
|              | 190 % - 4                           | U // Window                                                              |                                                     |                                               |                            |               |
|              | 출력 :                                |                                                                          |                                                     | • <b>7</b> ×                                  |                            |               |
|              | 출력 보기 선택(S):                        |                                                                          | •                                                   | ¥ 202                                         |                            |               |
|              |                                     |                                                                          |                                                     |                                               |                            | $\mathbf{)}$  |
|              | 오류 목록 출력                            |                                                                          |                                                     |                                               | 팀 클래                       | 리소 속성         |
|              | 준비                                  |                                                                          |                                                     |                                               | ↑ 소스 제어 🛛                  | <b>추/ ^</b> 급 |
| 2022-09      | 9-19                                |                                                                          |                                                     |                                               |                            |               |

42

# 메뉴 생성

#### 2. [리소스 파일] 목록에서 [Menu] 항목 선택

3. [Menu] 목록에서 "IDR\_HelloTYPE" 항목을 두 번 클릭

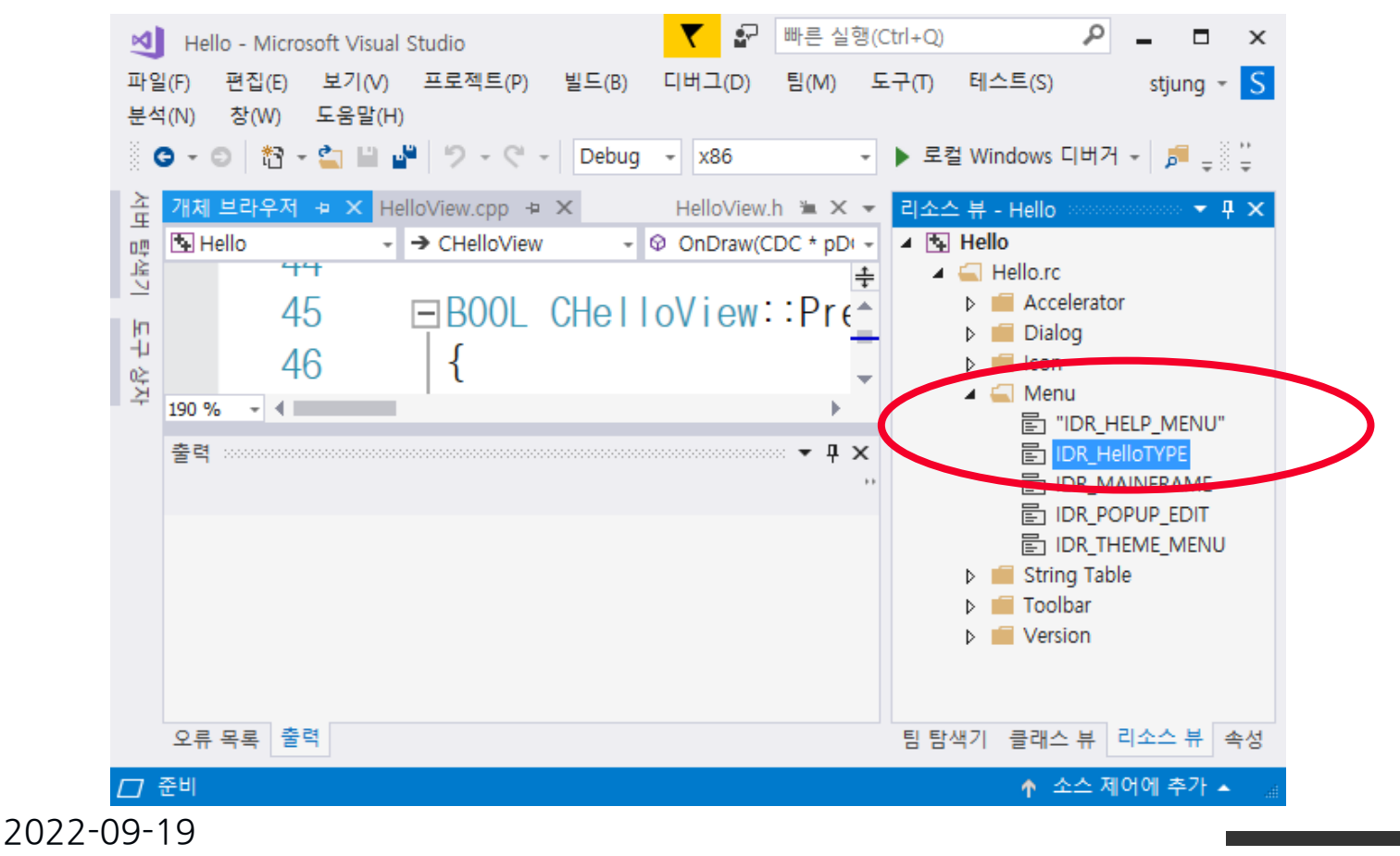

### 메뉴 생성

#### 4. 새로운 메뉴 추가

■ 메뉴 막대에서 점선 사각형에 메뉴 이름 "메시지 출력" 입력

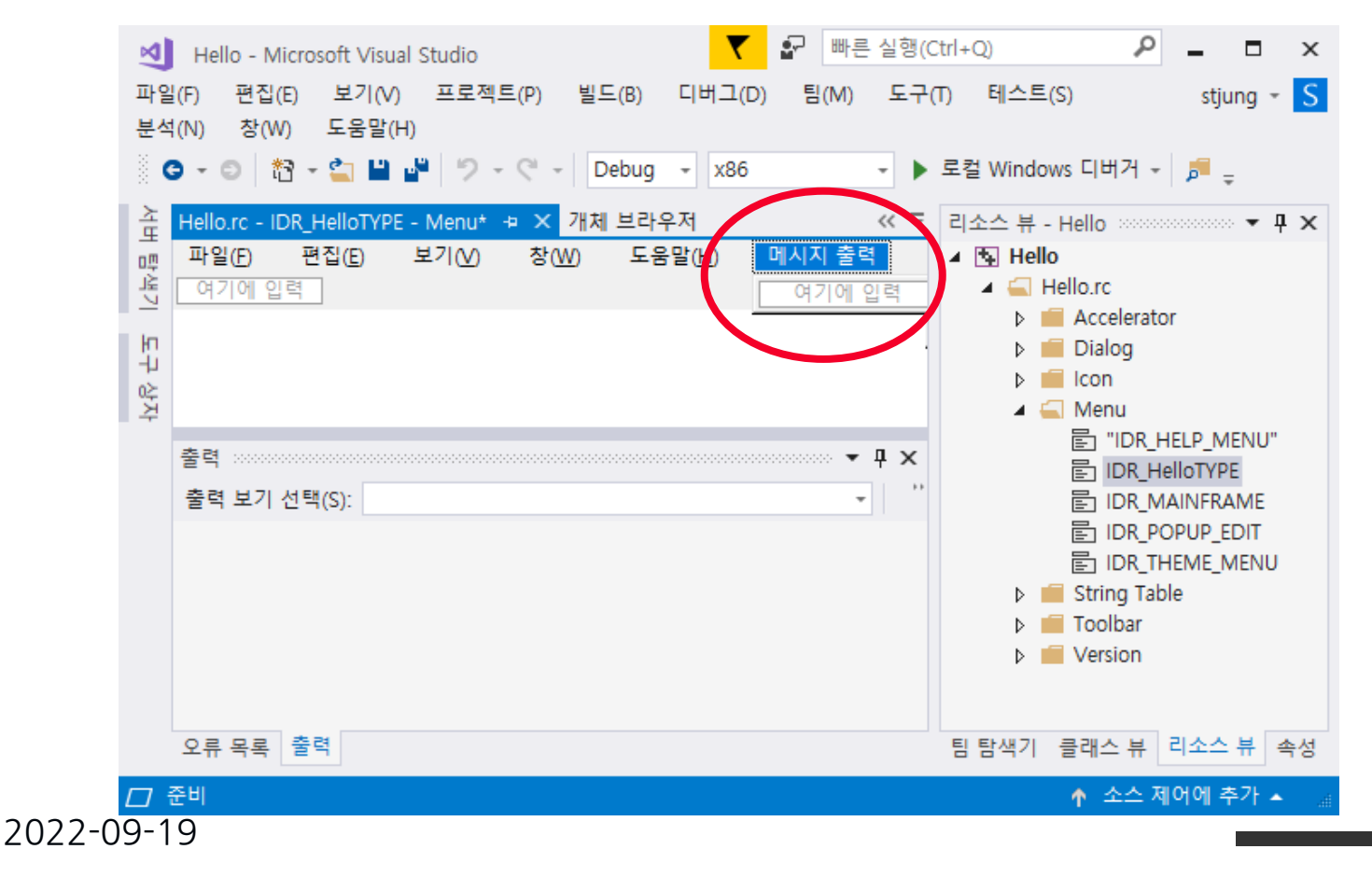

#### 1. [메시지 출력] 메뉴아래 점선사각형에 부메뉴 이름을 "Hello"로 입력, 오른쪽 영역에 있는 속성창의 ID 항목에 "ID\_PRINT\_HELLO" 입력

| 刘 Hello - Microsoft Visual Studio 🛛 🧹 🗗 빠른 실행                    | (Ctrl+Q)                | ₽ = □ ×                  |
|------------------------------------------------------------------|-------------------------|--------------------------|
| 파일(F) 편집(E) 보기(V) 프로젝트(P) 빌드(B) 디버그(D) 팀(M) 도구(T)<br>창(W) 도움말(H) | 테스트(S) 분석(M             | N) stjung <del>-</del> S |
| G - O 🏠 - 🔄 💾 🖉 🤊 - 약 - Debug - x86 - 🕨 로                        | 컬 Windows 디버거 👻         | ₽ =                      |
| 높 Hello.rc - IDR_HelloTYPE - Menu* ㅋ × HelloView.cpp             | 속성 ㅋㅋㅋㅋㅋㅋㅋ              | 🕈 🕂 🗙                    |
| ·····································                            | 메뉴 편집기 IMent            | uEd 👻                    |
| 년 여기에 입력 Hello                                                   |                         |                          |
| [ HT                                                             | □ 기타                    |                          |
|                                                                  | (Name)                  | 메뉴 편집기                   |
| 상자                                                               | Help                    | False                    |
|                                                                  | ID                      | ID_PRINT_HELLO           |
| 출력 ······ ▼ ₽ ×                                                  | Prompt                  |                          |
| 출력 보기 선택(S): 🔹 👻 👻                                               | Separator               | False                    |
|                                                                  | 曰 농삭                    |                          |
|                                                                  | Break                   | None                     |
|                                                                  | Right Justity           | False                    |
|                                                                  | <b>(Name)</b><br>이름입니다. | -312                     |
| 오류 목록 출력                                                         | 팀 탐색기 클래스               | 뷰 리소스 뷰 속성               |
| 🗇 준비                                                             | ↑ ≤                     | ≿스 제어에 추가 ▲ 🔡            |
| 22-09-19                                                         |                         |                          |

#### 2. 부메뉴를 선택했을 경우에 수행될 함수 생성

- [Hello] 부메뉴를 마우스 오른쪽 버튼으로 클릭한 다음 [이벤트 처리기] 항목 선택

| ×          | Hello - Microsoft Visual Studio 🛛 🧮 🕯                   | 비바  | 른 실행(Ctrl+Q)    | ₽ - □                          | ×          |
|------------|---------------------------------------------------------|-----|-----------------|--------------------------------|------------|
| 파일<br>창()  | ≟(F) 편집(E) 보기(V) 프로젝트(P) 빌드(B) 디버그(D) 팀(M)<br>W) 도움말(H) | 도   | .구(T) 테스트(S) +  | 분석(N) stjung                   | - <u>S</u> |
|            | G - ○ 🏠 - 🎦 💾 🚰 🏷 - 🤇 - Debug - 🗴 x86                   | Ŧ   | ▶ 로컬 Windows 디버 | 1거 - 🏓 🚽                       |            |
| 소          | Hello.rc - IDR_HelloTYPE - Menu* + × HelloView.cpp      |     | <u>▼</u>        | •••••••••••••••••••••••••••••• | Ψ×         |
| 면 프<br>프   | 파일(F) 편집(E) 보기(V) 창(W) 도움말(H) 메시지출                      | 력   | 메뉴 편집기          | IMenuEd                        | -          |
|            |                                                         | າ   | 실행 취소(U)        | Ctrl+Z                         |            |
| 나          |                                                         | C,  | 다시 실행(R)        | Ctrl+Y                         |            |
| 상지         |                                                         | Ж   | 잘라내기(T)         | Ctrl+X                         | - 11       |
|            |                                                         | ŋ   | 복사(Y)           | Ctrl+C                         | с          |
|            | 출력                                                      | : Ô | 붙여넣기(P)         | Ctrl+V                         |            |
|            | 출력 보기 선택(S):                                            | ×   | 삭제(D)           | Del                            |            |
|            |                                                         |     | 새로 삽입(l)        |                                |            |
|            |                                                         |     | 구분선 삽입(S)       |                                | _          |
|            |                                                         |     | ID 편집(E)        |                                | - <b>T</b> |
|            |                                                         |     | 팝업으로 보기(V)      |                                |            |
|            |                                                         | 2   | 니모니 흑인(m)       |                                |            |
|            | 오류 목록 출력                                                |     | 이벤트 처리기 추가(A    | A)                             | <u></u>    |
|            |                                                         | ۶   | 속성(R)           | Alt+Enter                      |            |
|            |                                                         |     |                 |                                |            |
| ノロノノー()9-1 | Y                                                       |     |                 |                                |            |

|    |                           | 이벤트 처리기 마법사 - Hello                                                  | ?  | × |
|----|---------------------------|----------------------------------------------------------------------|----|---|
| 3. | 클래스 목록에서<br>"CHelloView"를 | 이벤트 처리기 마법사 시작                                                       |    |   |
|    | 선택한 다음에<br>[추가 및 편집] 메    | 명령 이름:<br>ID_PRINT_HELLO                                             |    |   |
|    | 뉴 선택                      | 배시지 형식(Y): 클래스 목록(L):<br>COMMAND<br>UPDATE_COMMAND_UI<br>CChildFrame |    |   |
|    |                           | 함수 처리기 이름(N): CHelloView CivisinFrome                                |    |   |
|    |                           | 어마까미tHello<br>처리기 설명:<br>메뉴 항목이나 명령 단추가 선택된 후에 호출됩니다.                |    |   |
|    |                           |                                                                      |    |   |
|    |                           |                                                                      |    |   |
|    |                           |                                                                      |    |   |
|    |                           | 추가 및 편집(A) 코드 관집(E)                                                  | 취소 |   |

#### 4. 함수 편집 화면이 나타남

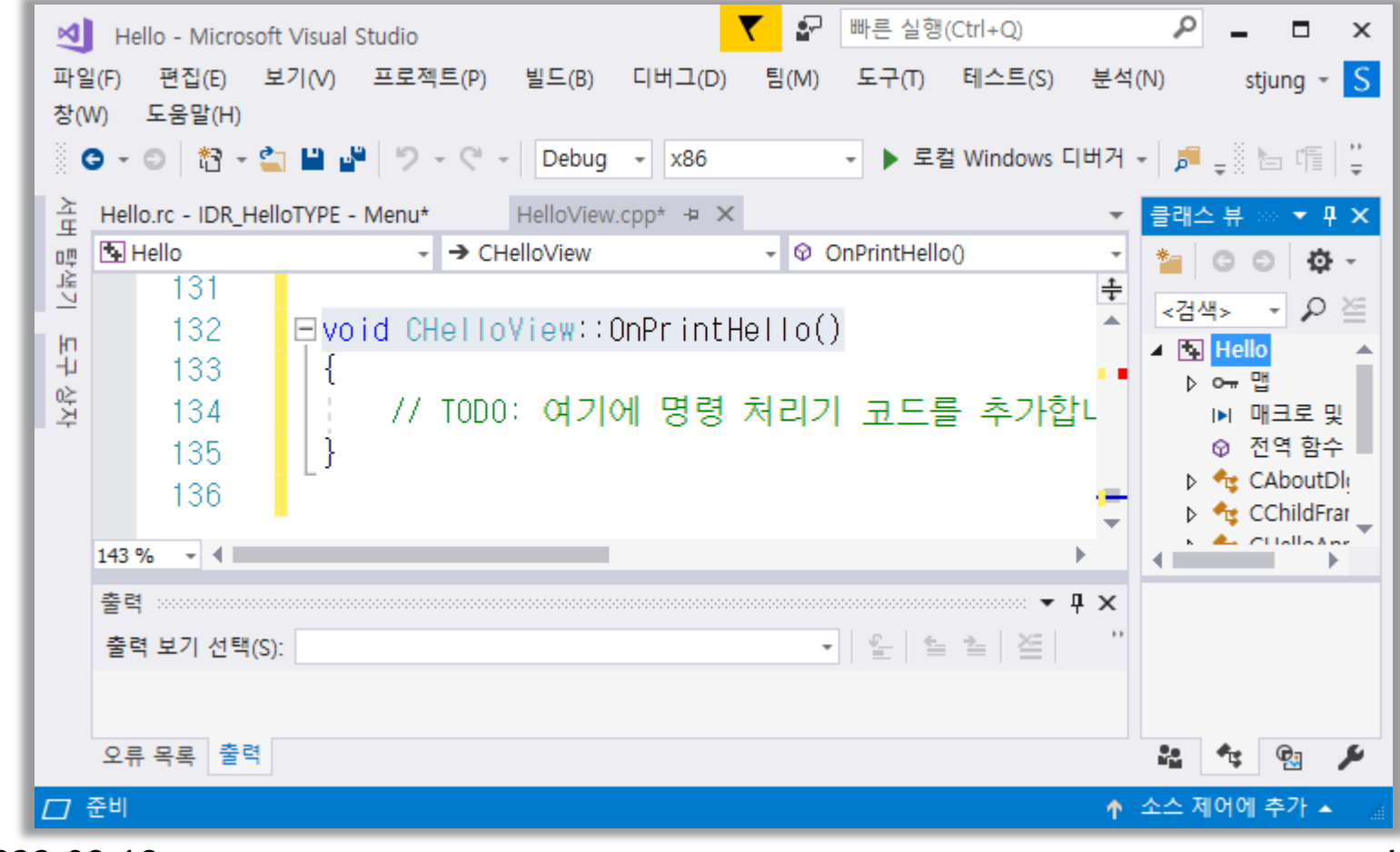

2022-09-19

#### 5. OnPrintHello() 함수 내용을 다음과 같이 편집

Afx : Application Framework X - DirextX, ActiveX

#### 6. 프로그램을 컴파일하고 실행

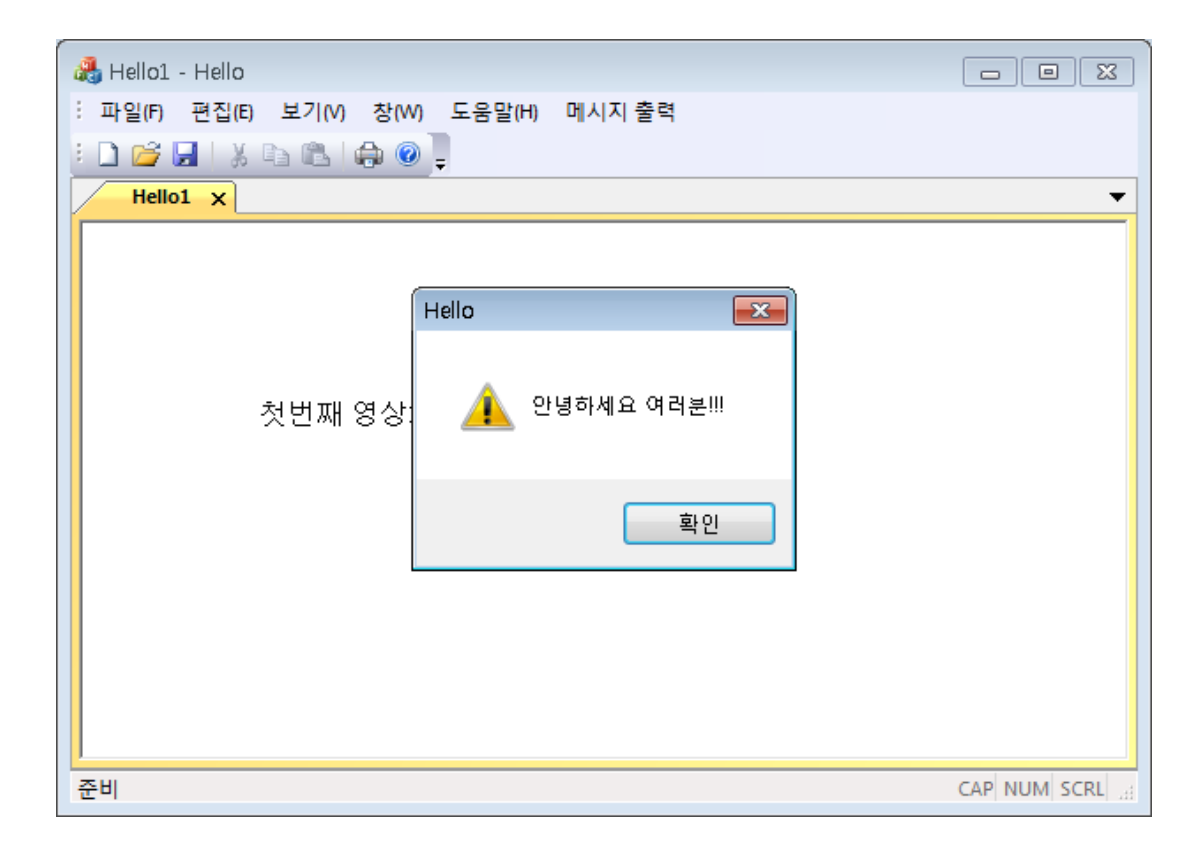

2022-09-19

### 영상 출력 프로그램 작성

■ 프로젝트 생성
■ 영상 저장을 위한 변수 선언
■ 영상 파일 입출력
■ 스크롤 윈도우 크기 설정
■ 화면 출력
■ 취파일 및 실행

### 영상 출력 프로그램(프로젝트 생성)

#### # 프로젝트 생성

- 1. [파일] 메뉴 -> [새로만들기] -> [프로젝트] 항목 선택 2. [새 프로젝트] 대화 상자에서 [MFC 응용프로그램] 항 목 선택
  - ・[이름] 상자에 프로젝트 이름을 입력
    - 영상 처리 프로그램이란 뜻으로 "ImagePro\_조원영문이름" 을 사용
      - 예) ImagePro\_ChulSu\_KilDong
  - [위치] 상자에 프로젝트가 위치할 폴더를 입력한 다음에 [OK] 버튼 클릭

### 영상 출력 프로그램(프로젝트 생성)

- 3. [MFC 응용프로그램마법사 고급기능] 대화 상 자에서 다음 항목이 체크되지 않도록 설정
  - 탐색기 도킹 창
  - 출력 도킹 창
  - 속성 도킹 창

#### 영상 출력 프로그램(프로젝트 생성)

 4. MFC 응용프로그램 마법사 - 생성된 클래스대화 상자에서 CImageProView의 기본 클래스를 CScrollView로 설정
 ・ 영상이 창의 크기보다 큰 경우에 스크롤해가면서 볼 수 있도록 해줌

5. [마침] 버튼을 눌러 프로젝트 생성

| MFC 응용 프로그램<br>생성된 클래스 옵션 |                 |                  |
|---------------------------|-----------------|------------------|
| 응용 프로그램 종류                | 생성된 클래스(G):     |                  |
| 모나 헤프리 소생                 | CImageProView ~ |                  |
| 문서 넴들핏 폭성                 | 클래스 이름(L):      | 헤더 파일(E):        |
| 사용자 인터페이스 기능              | CImageProView   | ImageProView.h   |
| 고급 기능                     | 기본 클래스(A):      | .cpp 파일(P):      |
|                           | CScrollView     | ImageProView.cpp |
| 생성된 클래스                   |                 |                  |
|                           |                 |                  |
| 1                         |                 |                  |

#### 6. 문자 집합 설정

- [프로젝트] 메뉴 선택 → [속성] 메뉴 선택
- [문자집합] 항목의 내용을 [설정안함]으로 선택

| Hello 속성 페이지                                                                                                    |                                                                                                    |                                                                                  |                                                                                                    | ? ×                                                           |
|----------------------------------------------------------------------------------------------------|----------------------------------------------------------------------------------------------------|----------------------------------------------------------------------------------|----------------------------------------------------------------------------------------------------|---------------------------------------------------------------|
| 구성(C): 활성(Debug)                                                                                                    | ✓ 플랫폼(P):                                                                                                    | 활성(Win32)                                                                        |                                                                                                    | ✓ 구성 관리자(O)                                                   |
| <ul> <li>▲ 구성 속성</li> <li>일반</li> <li>디버깅</li> <li>VC++ 디렉터리</li> <li>▷ C/C++</li> <li>&gt; 링커</li> <li>▷ 매니페스트 도구</li> <li>▷ 리소스</li> <li>▷ XML 문서 생성기</li> <li>▷ 찾아보기 정보</li> <li>▷ 빌드 이벤트</li> <li>▷ 사용자 지정 빌드 단계</li> <li>▷ 코드 분석</li> </ul> | <ul> <li>✓ 일반</li> <li>대상 플랫폼</li> <li>Windows SD</li> <li>출력 디렉터리</li> <li>중간 디렉터리</li> <li>대상 확장명</li> <li>정리할 때 삭</li> <li>빌드 로그 파</li> <li>플랫폼 도구</li> <li>관리되는 증분</li> <li>✓ 프로젝트 기분</li> <li>구성 형식</li> <li>MEC 사용</li> <li>문자 집합</li> <li>공용 한어 편</li> <li>.NET 대상 프</li> <li>전체 프로그록</li> </ul> | K 버전<br>리<br>리<br>레할 확장명<br>일<br>집합<br>분 빌드 사용<br>본 <b>값</b><br>테임워크 버전<br>램 최적화 | Windows 10<br>10.0.16299.0<br>\$(SolutionDir)\$(Configuration)<br>\$(Configuration)\#<br>\$(ProjectName)<br>.exe<br>*.cdf;*.cache;*.obj;*.obj.enc;*.i<br>\$(IntDir)\$(MSBuildProjectNam<br>Visual Studio 2017 (v141)<br>아니요<br>응용 프로그램.exe)<br>응유 프로그램.exe)<br>응유 프로그램.exe<br>성정 안 함<br>고용 언어 로타임 자용 안 함 | l)₩<br>lk;*.ipdb;*.iobj;*.resources;*.tlb;*.tli;*.<br>ne).log |
|                                                                                                    | Windows 스토                                                                                                    | 토어 응용 프로그램 지원                                                                    | 아니요                                                                                                    |                                                               |

#### # 영상 저장을 위한 변수 선언

- 영상을 읽어 들여 처리하기 위해서는 영상을 저장할 <u>기억장소 공간이</u> 필요
- 영상은 픽셀 값들의 이차원 형태로 나열된 것이므로 <u>이차원 배열을</u> 사용

1. 프로젝트 작업 환경에서 [클래스 뷰] 탭을 선택하고 "CImageProDoc" 클래스를 더블 클릭하면 오른쪽 창에 CImageProDoc <mark>클래스의 정의</mark>가 나타남

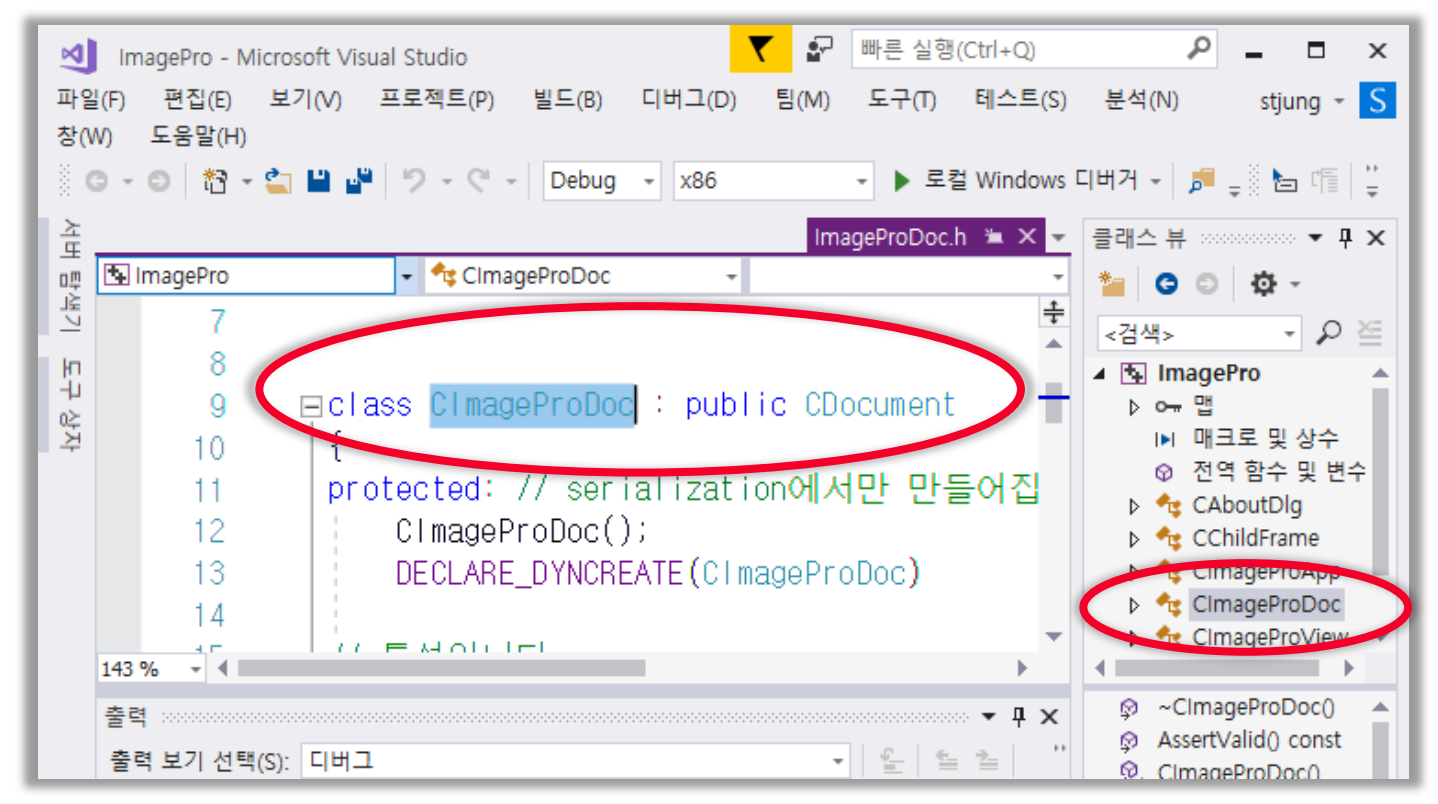

2022-09-19

#### 2. <u>CImageProDoc 클래스에</u> 변수 선언

```
class CImageProDoc : public CDocument {
...
// 특성입니다
public:
unsigned char inputImg[256][256];
unsigned char resultImg[256][256];
...
```

- # 변수 선언
  - 변수 명
    - inputImg : 입력 영상을 위한 공간
    - resultImg : 영상 처리 결과 저장을 위한 공간
  - 크기가 256x256인 이차원 배열로 선언
  - 가장 단순한 형태의 선언으로서 크기가256x256인 흑 백 영상을 저장할 수 있음

#### ♯ MFC 응용프로그램 마법사에 의해 생성된 기본 프로그램에는 영상 파일 입출력을 위해 <u>Serialize()</u> 함수가 제공됨

1. ImagePro 프로그램 작업환경에서 CImageProDoc 클래스 의 Serialize() 함수를 클릭

| 파일    | 닐(F) 편?  | 집(E)           | 보기(V)       | 프로젝트(P)      | 빌드(B) 디     | 버그(D)         | 틤(M)                 | 도구(T)  | 테스트         | (S) 분   | 분석(N)   | 창(W)     | 도움말(                                         | H)                              | stjung                          | - 1    |
|-------|----------|----------------|-------------|--------------|-------------|---------------|----------------------|--------|-------------|---------|---------|----------|----------------------------------------------|---------------------------------|---------------------------------|--------|
|       | 3 - 0    | わ -            | 🖆 💾 💾       | 5-6-         | Debug -     | x86           |                      | · • 로  | 컬 Windo     | WS 디버   | 거 - ]   | <b>-</b> |                                              | 2 1                             | 1 (1 (1)<br>1                   |        |
| 소     | ImagePro | Doc.h*         |             |              |             |               |                      |        | Image       | eProDo  | c.cpp 🕷 | • × •    | 클래스 뷰                                        |                                 | •••••••                         |        |
| 먲     | 🔄 Image  | ePro           |             |              | ClmageProDo | ос            |                      | ⇒ © Se | rialize(CAr | chive 8 | k ar)   | *        | *                                            | 0 0                             | F                               |        |
| 박기 도구 |          | 55<br>56<br>57 | ⊟ voi<br> { | d Clmage     | ProDoc::    | Serial        | <mark>i ze</mark> (C | Archiv | e& ar)      |         |         | ÷        | <검색>                                         | 매크로 등                           | ▼ ,<br>및 상수                     | م<br>ا |
| 상자    |          | 58<br>59       |             | if (ar.<br>{ | IsStoring   | g())<br>Jol 1 | 리ㅈトー                 |        | 국 기초년       |         |         |          | ↓ <b>*</b> ;<br>↓ <b>*</b> ;<br>↓ <b>*</b> ; | CAbout[<br>CChildFi<br>Clmage]  | 수 및 연구<br>Dlg<br>rame<br>ProApp | •      |
|       |          | 60<br>61<br>62 |             | }<br>else    | 1000° M.    |               | т 6'Р                | 1      | 수가입         | 니나      |         | T        | ▲ 4<br>↓<br>↓                                | Cimage<br>기본<br>Cimage          | ProDoc<br>형식<br>ProView         |        |
|       |          | 63<br>64       |             | {            | TODO: 여기    | 기에 희          | 로딩 크                 | 드를     | 추가합         | 니다      |         |          | ⊳ 👫<br>ଡୁOn<br>ଡୁSer                         | CMainFr<br>NewDoc<br>rialize(CA | rame<br>ument()<br>vrchive &    | aı     |
|       |          | 00<br>66<br>67 | }           | j            |             |               |                      |        |             |         |         |          | ♀, Set<br>● inp                              | SearchCo<br>utimg<br>ultima     | ontent(co                       | ns     |
|       | 143 %    |                |             |              |             |               |                      |        |             |         |         | +        | 팀 탐                                          | 클래                              | 리소                              |        |
|       | 준비       | 줄: :           | 56          | 열: 29        | 문자: 29      |               | IN                   | s      |             |         |         |          | 1                                            | 소스 제                            | 어에 추기                           |        |

#### 2. Serialize() 함수의 내용을 다음과 같이 편집

```
void CImageProDoc::Serialize(CArchive& ar)
 if (ar.lsStoring() == TRUE)
   ar.Write(resultImg, 256 * 256);
 else
   CFile *fp = ar_GetFile();
   if (fp->GetLength() == 256 * 256) ar.<u>Read(inputImg, 256 *</u>
256);
   else AfxMessageBox("256x256 크기의 파일만 사용가능합니다.");
```

♯ ar.Read(inputImg, 256 \* 256) 함수 호출

- 파일로부터 256 x 256 바이트의 데이터를 읽어들에 inputImg 배열에 저장
- ♯ GetLength() 함수 호출 ■ <u>파일의 크기를</u> 반환
- resultImg 배열의 영상을 출력 파일에 저장

## 영상 출력 프로그램(스크롤 설정)

#### ■ 스크롤 윈도우 크기 설정

윈도우의 크기보다 영상의 크기가 클 경우에는 스크롤
 시키면서 영상을 볼 수 있도록 해야 함

 스크롤 크기는 CImageProView 클래스의 OnInitialUpdate() 함수에서 지정

# 영상 출력 프로그램(스크롤 설정)

- 1. CImageProView 클래스의 OnInitialUpdate() 함수를 선택
- 2. OnInitialUpdate() 함수의 내용을 다음과 같이 편집

```
void ClmageProView::OnInitialUpdate()
{
CScrollView::OnInitialUpdate();
CSize sizeTotal;
// TODO: calculate the total size of this view
sizeTotal.cx = 2048; // 수정된 코드
sizeTotal.cy = 1024; // 수정된 코드
SetScrollSizes(MM_TEXT, sizeTotal);
}
```

## 영상 출력 프로그램(화면 출력)

#### ■ 화면 출력은 CImageProView 클래스의 <u>OnDraw()</u> 함수에서 관장함

#### ■ 화면 출력에 관한 기능은 OnDraw() 함수에 작 성해야 함

# 영상 출력 프로그램(화면 출력)

- ♯ CImageProView 클래스의 OnDraw() 함수를 선택
- OnDraw() 함수의 내용을 다음과 같이 편집 void CImageProView::OnDraw(CDC\* pDC)

```
CImageProDoc* pDoc = GetDocument();
ASSERT_VALID(pDoc);
```

if (!pDoc)

return;

```
inputImg가 CImageProDoc
클래스에 정의되어 있기 때문
에 이와 같이 사용
```

```
for(int y=0; y<256; y++)
for(int x=0; x<256; x++)
pDC->SetPixel(x,y,RGB(pDoc-
>inputImg[y][x],
pDoc->inputImg[v][x
```

pDoc->inputImg[y][x], pDoc->inputImg[y][x]));

```
}
2022-09-19
```

## 영상 출력 프로그램(화면 출력)

- ♯ <u>SetPixel(x, y, color)</u> 함수 호출
  - (x, y) 위치에 color 값의 점을 그려줌
- **♯** <u>RGB(r, g, b)</u> 함수 호출
  - 빨강색 성분의 값이 r이고 초록색 성분 값이 g 이고 파랑색 성분 값이 b인 색을 반환
- ♯ <u>GetDocument()</u> 함수 호출
  - CImageProDoc 클래스 객체에 대한 포인터를 반환
    - CImageProDoc 클래스에 선언되어 있는 변수나 함수를 사용하기 위해서는 이 포인터를 사용해야 함

### 영상 출력 프로그램(컴파일 및 실행)

#### ■ 컴파일을 수행하고 프로그램을 실행하면 다음과 같은 프로그램 윈도우가 나타남

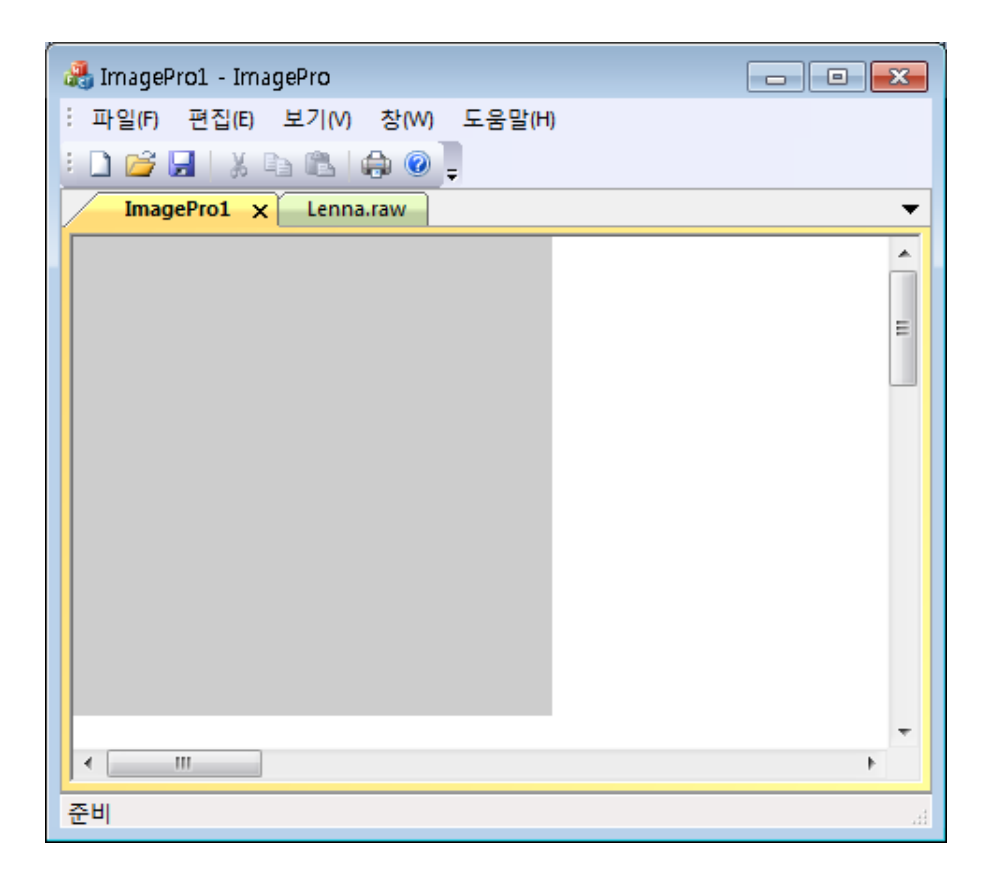

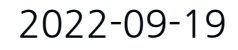

### 영상 출력 프로그램(컴파일 및 실행)

#### ♯ [파일] 메뉴에서 [열기] 항목을 선택

| 🍓 열기       |          |                         |                         |               | ×          |
|------------|----------|-------------------------|-------------------------|---------------|------------|
| ○○○○ ▲ « □ | 지털 영성    | 상처리 교재 편집 ▶ 영상          | <b>▼</b> <sup>4</sup> 7 | 영상 검색         | ٩          |
| 구성 ▼ 새 폴더  | 9        |                         |                         |               |            |
| ☆ 즐겨찾기     | <b>^</b> | 이름                      |                         | 수정한 날짜        | 유형 🔺       |
| 🚺 다운로드     |          | 📔 lena.jpg              |                         | 2008-06-09 오전 | JPEG OJ    |
| 🌉 바탕 화면    |          | 🛐 Lenna.p🗙              |                         | 2003-11-04 오전 | Paint Sł   |
| 🖲 최근 위치    | =        | 💽 Lenna.raw             |                         | 2003-02-26 오전 | Paint Sł   |
|            |          | 💽 Lenna-64×64.pgm       |                         | 2003-08-31 오후 | Paint Sł   |
| 詞 라이브러리    |          | 💽 Lenna-128×128.pgm     |                         | 2003-10-31 오후 | Paint Sł   |
| 📑 문서       |          | 💽 Lenna-face.pgm        |                         | 2003-08-15 오전 | Paint Sł   |
| 🛃 비디오      |          | 💐 Lenna-가우시안잡믐.raw      |                         | 2003-08-08 오후 | Paint Sł   |
| ■ 사진       |          | 💐 Lenna-암펄스잡믐.raw       |                         | 2003-08-08 오후 | Paint Sł   |
| ┛ 몸악       |          | 💽 lines.pgm             |                         | 2003-08-15 오후 | Paint Sł   |
|            |          | 💐 morph_dest(제어선포함).pgm |                         | 2003-05-09 오전 | Paint Sł 🚽 |
| 💷 컨퓨터      | Ψ.       | (                       |                         |               | P.         |
|            | 파일 이     | 름(N): Lenna.raw         | •                       | 모든 파일 (*.*)   | •          |
|            |          |                         |                         | 열기(0) :       | 취소         |

2022-09-19

#### 영상 출력 프로그램(컴파일 및 실행)

#### ■ 파일 열기 대화 상자에서 영상이 저장되어 있는 폴더를 찾은 다음에 Lenna.raw 파일을 선택

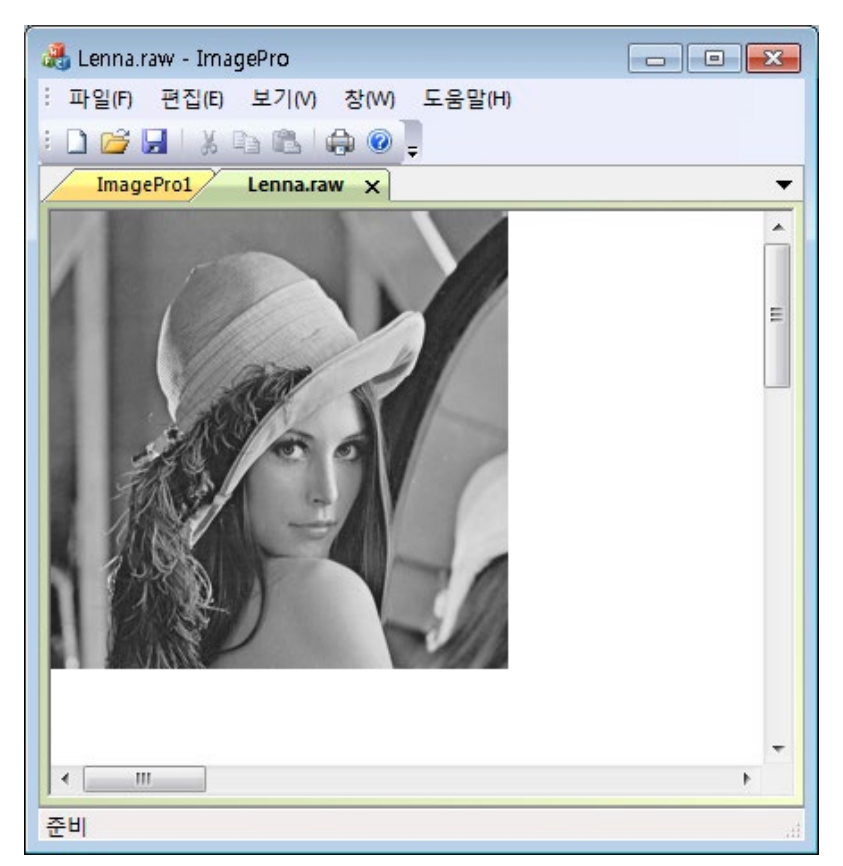

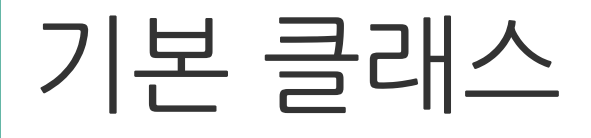

- MFC 응용프로그램 마법사를 이용하여 ImagePro 프로젝트를 생성하면 여섯 개의 클래 스가 생성됨
  - CImageProDoc 클래스
    - 여기에서 Doc는 문서(Document)를 의미함
    - 데이터의 저장이나 변환 등과 같이 실질적인 데이터 처리를 담당
  - CImageProView 클래스
    - ClmageProDoc 클래스에서 처리된 데이터를 출력 장치를 통하여 <mark>보여주는 역할</mark> 수행
  - CMainFrame 클래스
    - 프로그램 전체 윈도우에 대한 관리 담당
## 기본 클래스

- CChildFrame 클래스
  - 프로그램 윈도우 안에 생성되는 여러 개의 <mark>서브윈도우에 대</mark> 한 관리 담당
- CAboutDlg 클래스
  - 프로그램의 [도움말] 메뉴의 "ImagePro 정보"라는 항목을 선 택하면 나타나는 대화상자에 대한 관리 담당
- CImageProApp 클래스
  - ImagePro 프로그램 전체에 대한 관리를 담당